# Magnescale

Digital Indicator

Read all the instructions in the manual carefully before use and strictly follow them. Be sure to keep this manual for future reference.

**Operating Manual** 

#### Trademarks

Microsoft<sup>®</sup>, Microsoft<sup>®</sup> Windows<sup>®</sup>, and Microsoft<sup>®</sup> Office Excel<sup>®</sup> are registered trademarks of Microsoft Corporation.

Apple is a trademark of Apple Inc., registered in the U.S. and other countries and regions.

The iPhone trademark is used under license from AIPHONE CO., LTD.

App Store is a service mark of Apple Inc.

iOS is the name of an operating system developed by Apple Inc.

IOS is a trademark or registered trademark of Cisco in the U.S. and other countries and regions and is used under license.

Android, the Android logo, Google Play, and the Google Play logo are trademarks or registered trademarks of Google LLC.

microSD, the microSD logo, microSDHC, and the microSDHC logo are registered trademarks of SD-3C, LLC. in the U.S. and other countries.

The Bluetooth<sup>®</sup> word mark and logo are registered trademarks of Bluetooth SIG, Inc., and are used by Magnescale Co., Ltd. under license.

USB Type-A and USB Type-C are trademarks of USB Implementers Forum, Inc.

Other system names, product and service names described in this instruction manual are trademarks or registered trademarks of their corresponding manufacturers.

- In no event will Magnescale Co., Ltd. or its suppliers be liable to you for any consequential or inconsequential damages, including any lost profits or lost savings or any claims made by a third party arising out of use of the unit or the software supplied with the unit described in this manual.
- The specifications of this unit and the software supplied with this unit may be changed without prior notice.

# **Safety Precautions**

Magnescale Co., Ltd. products are designed in full consideration of safety. However, improper handling during operation or installation is dangerous and may lead to fire, electric shock or other accidents resulting in serious injury or death. In addition, these actions may also worsen machine performance.

Therefore, be sure to observe the following safety precautions in order to prevent these types of accidents, and to read these "Safety Precautions" before operating, installing, maintaining, inspecting, repairing or otherwise working on this unit.

# 🎦 Warning

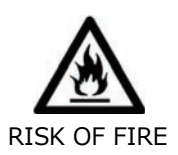

FORCE

Failing to follow the precaution items given below may lead to severe injury or death.

• Be sure to use our dedicated batteries supplied with the product or our dedicated accessory DZ60 (sold separately)

In no event will Magnescale Co., Ltd. be liable to you for any accident or malfunction arising out of use of batteries other than the dedicated batteries.

- When charging the batteries, do not remove them from the LU20. Be sure to charge the batteries via the LU20 main unit.
- $\cdot$  Be careful not to mistake the plus and minus when replacing the batteries.
- Do not drop or apply strong shocks to the product. This could result in a malfunction or battery trouble.
- Discontinue use of the product if there is any abnormality such as deformation, abnormal appearance, unusual odor, or heat generation.
- Avoid storage in the status with the batteries fully charged or completely discharged. When storing for a long time, charge the unit once every 2 or 3 months to avoid accidents due to over-discharge.
- Avoid use in an atmosphere charged with inflammable gases as this may result in fire.

# **CAUTION**

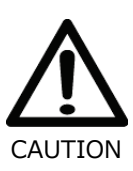

# Failing to follow the precaution items given below may lead to injury or damage to surrounding objects.

- Provide adequate safety measures to prevent damages in case our products should develop malfunctions.
- $\boldsymbol{\cdot}$  The accessory mounting stand uses a powerful magnet.
  - Be careful as if electronic devices, magnetic recording media, or magnetic cards etc. are brought close to it, recorded contents may be destroyed or items may become magnetized, making them unusable.

# Contents

| 1.   | Before use 1                                   |
|------|------------------------------------------------|
| 1-1. | General precautions 1                          |
| 1-2. | Handling precautions 1                         |
| 2.   | Outline 2                                      |
| 2-1. | System configuration                           |
| 3. I | Name and function of each part                 |
| 3-1. | Name of each part 3                            |
| 3-2. | Charging 3                                     |
| 3-3. | Installation with the mounting stand           |
| 3-4. | Installation using the main unit mounting hole |
| 3-5. | Turning the power ON and OFF7                  |
| 3-6. | Connection with a measuring unit7              |
| 3-7. | Inserting and removing a microSD card          |
| 3-8. | Battery replacement                            |
| 4. ( | Operation11                                    |
| 4-1. | Screen outline11                               |
| 4-2. | Main menu area12                               |
| 4-3. | Submenu area14                                 |
| 4-4. | Measurement area18                             |
| 4-5. | Operation area23                               |
| 4-6. | Bluetooth communication25                      |
| 4-7. | Saving measurement data on a microSD card32    |
| 5. 3 | Settings                                       |
| 5-1. | Measure                                        |
| 5-2. | Data Save                                      |
| 5-3. | System40                                       |
| 5-4. | Hardware42                                     |
| 5-5. | Info44                                         |
| 5-6. | Clock                                          |
| 5-7. | Factory settings                               |
| 6. I | Errors52                                       |
| 6-1. | Alert messages                                 |
| 6-2. | Measuring unit errors53                        |
| 7. 3 | Specifications                                 |
| 7-1. | Product specifications                         |
| 7-2. | Dimensions diagrams                            |

# 1. Before use

# 1-1. General precautions

When using Magnescale Co., Ltd. products, observe the following general precautions along with those given specifically in this manual to ensure proper use of the products.

- Before and during operations, be sure to check that our products function properly.
- Provide adequate safety measures to prevent damages in case our products should develop malfunctions.
- Use outside indicated specifications or purposes and modification of our products will void any warranty of the functions and performance as specified of our products.
- When using our products in combination with other equipment, the functions and performances as noted in this manual may not be attained, depending on operating and environmental conditions.
- Specifications and appearances of the products are subject to change for improvement without prior notice.

# 1-2. Handling precautions

- A USB charger is not included. A 10 W or more commercially available USB charger must be provided by the customer.
- This product is a wireless device, so it can be used only in countries where it is certified. Contact us if the product will be used outside the country of purchase.
- This product supports Bluetooth communication, but the Bluetooth function is set to OFF by default. When not using the Bluetooth function, leave it OFF.
- Check the frequencies used by surrounding devices before using the Bluetooth function. Communication may be affected if the frequencies are the same. The frequency band used by this product is used by industry, science, medical devices, factories, etc., and operated by private wireless stations and specified low-power wireless stations.
- The communication range with a connected Bluetooth device is approximately 20 m in clear line-of-sight, but will become shorter if there are obstacles or wireless interference.
- This product is equipped with lithium-ion rechargeable batteries. When transporting, be sure to observe the laws and regulations of each country and the transport company's instructions.
- This product is an industrial device and is not intended for general consumers. The user is responsible for disposal of this product and the batteries in accordance with laws and regulations.
- The batteries are consumables and the service life will vary according to the operating environment. The operating time from the fully charged status will gradually decrease with the number of charging times and the passage of time since the start of use. Replace the batteries when they become depleted due to prolonged use.

# 2. Outline

The LU20 is a digital indicator that can be used in combination with a DM series digital lever gauge (in development) or DS series digital gauge to display and save measurement data, make various settings, and communicate with a host device via Bluetooth or USB.

# 2-1. System configuration

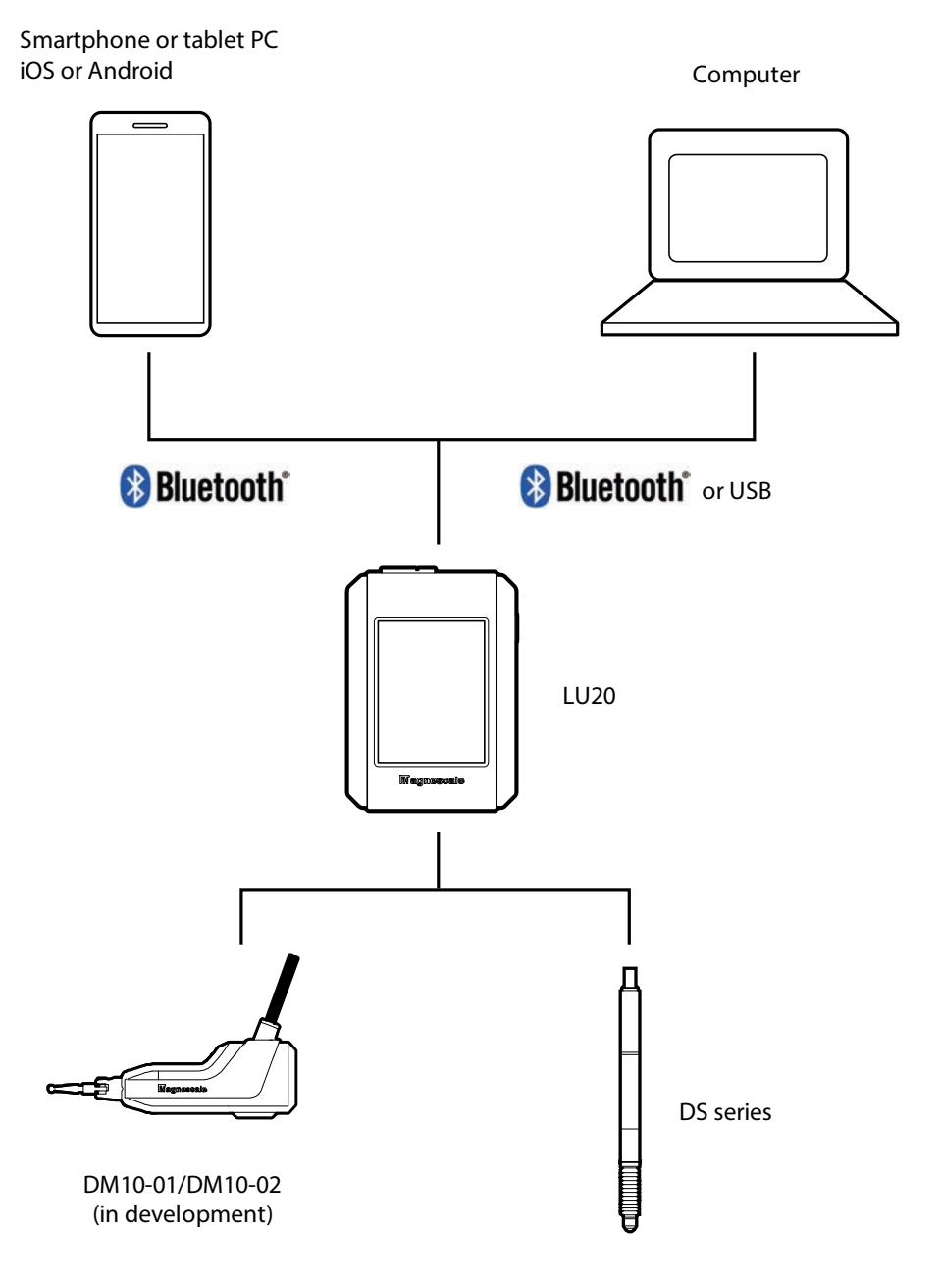

# 3. Name and function of each part

# 3-1. Name of each part

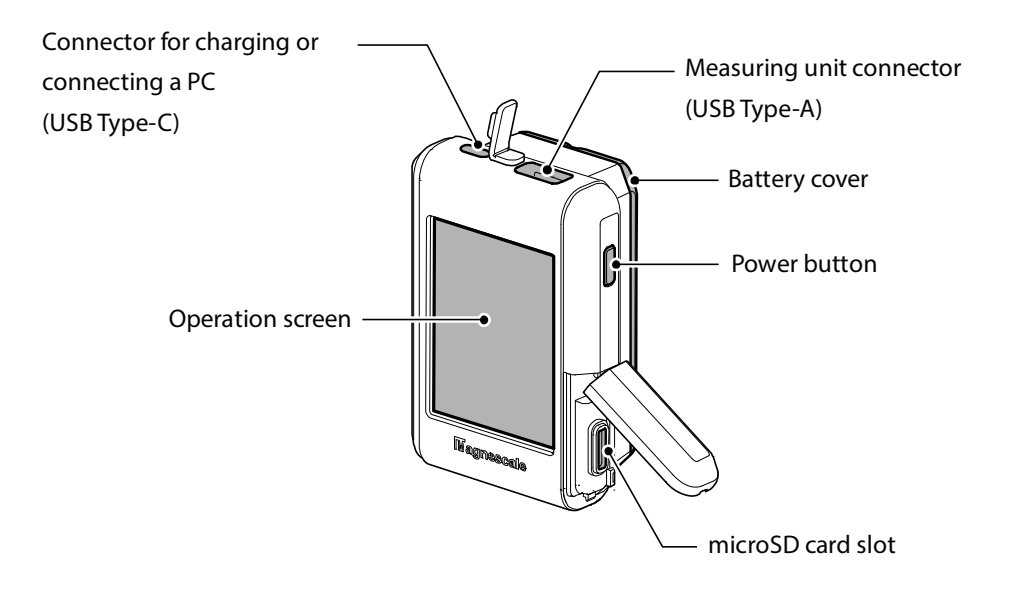

## 3-2. Charging

- 3-2-1. Open the rubber cover of the charging connector (USB Type-C).
- 3-2-2. Connect the USB cable (accessory) to the charging connector and to the USB charger. Check that the charging indication appears on the operation screen.
  - \* A USB charger is not included. A 10 W or more commercially available USB charger must be provided by the customer.

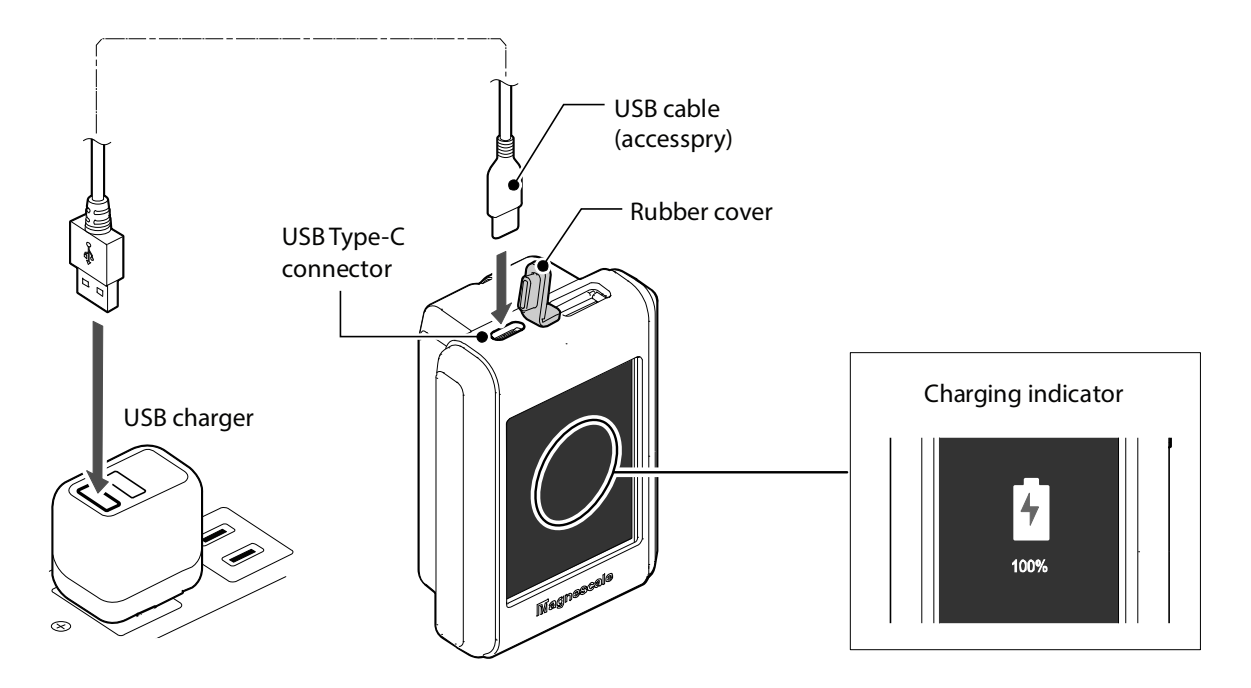

3-2-3. After charging, firmly close the rubber cover.

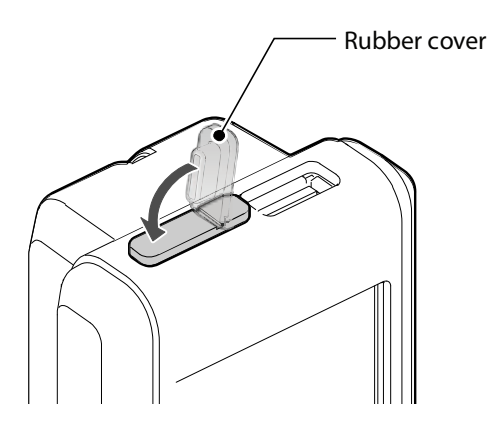

# **A** CAUTION

Do not apply excessive force when connecting and disconnecting the connector.

Reference

- Power can also be supplied from a commercially available USB charger (10 W or more) or a PC.
- The main unit also works while charging.

# 3-3. Installation with the mounting stand

## **A** CAUTION

The accessory mounting stand uses a strong magnet.

Be careful as if electronic devices, magnetic recording media, or magnetic cards, etc. are brought close to it, recorded contents may be destroyed or items may become magnetized, making them unusable.

- 3-3-1. Mount the mounting stand to the installation face.When magnet fixing to the installation face is not possible, attach the mounting stand plate (accessory) to the installation face and install the mounting stand.
- 3-3-2. Attach the main unit to the mounting stand.

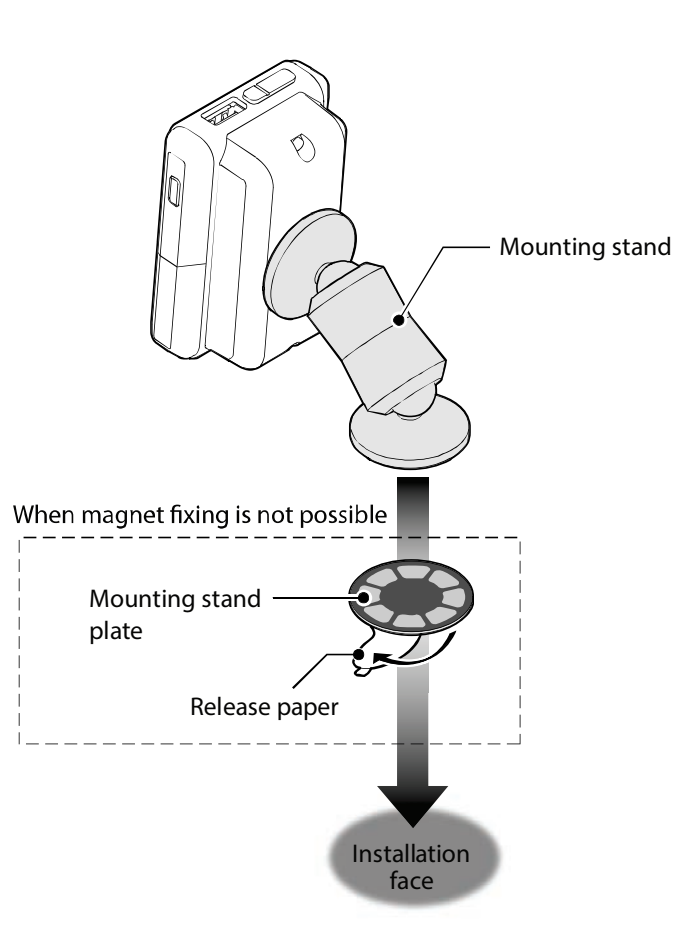

# 3-4. Installation using the main unit mounting hole

The bottom of the main unit can be fixed by a screw.

## **A** CAUTION

- The mounting hole on the bottom face of the LU20 main unit is M3 depth: 4.5 mm. In consideration of the mounting screw length and the dimension of the mating mounting part, the screwing depth should not exceed 4.5 mm and a tightening torque of 0.3 N·m.
   Otherwise, a mounting defect or damage may occur.
- We recommend using a spring washer to prevent loosening.

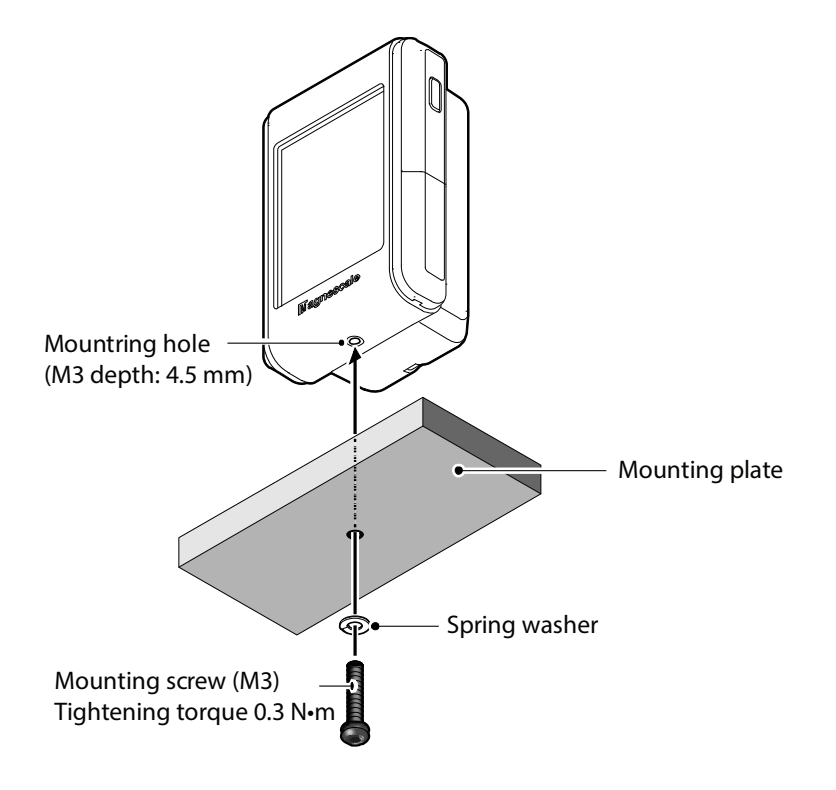

# 3-5. Turning the power ON and OFF

• Power ON

Press the Power button until a beep sounds. The operation screen display appears.

• Power OFF

Press the Power button until a beep sounds. The operation screen display disappears.

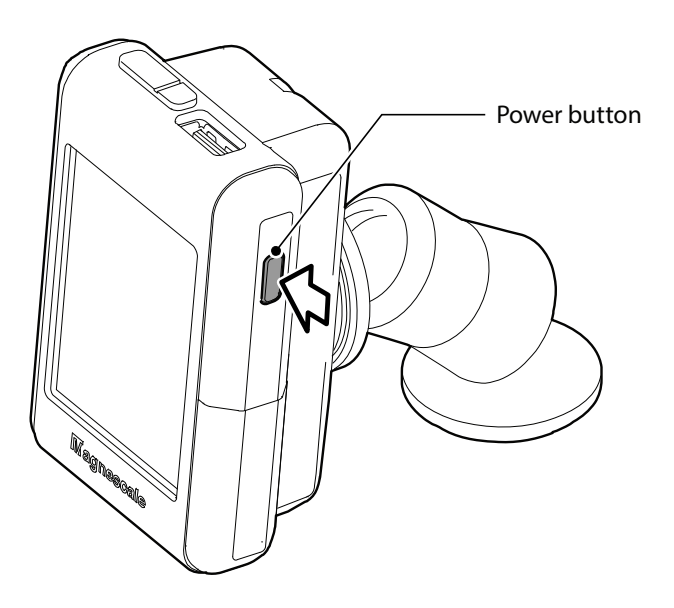

# 3-6. Connection with a measuring unit

Connect a measuring unit to the measuring unit connector (USB Type-A) of the main unit.

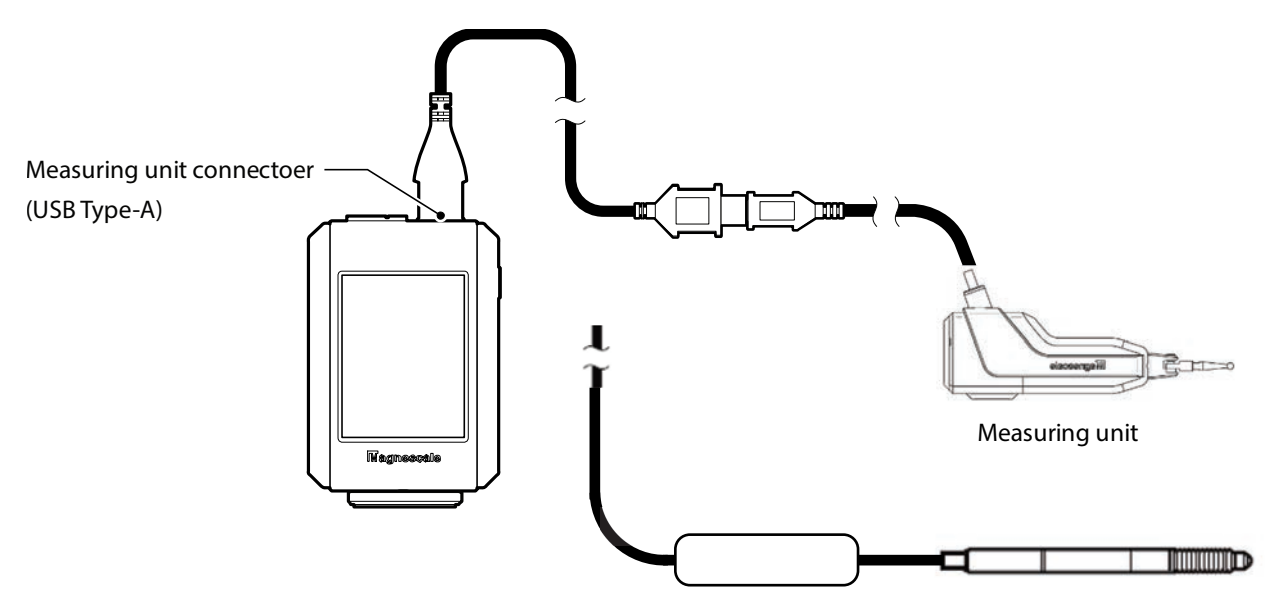

# 3-7. Inserting and removing a microSD card

Slide the cover in the direction of arrow A to open it.

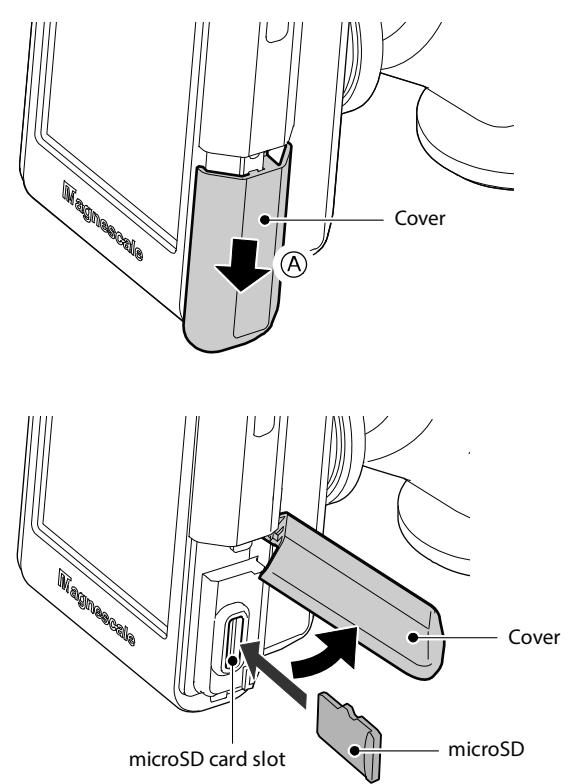

3-7-1. Inserting a microSD cardOpen the cover and insert the microSD cardstraight into the slot facing as illustrated.When inserting the microSD card, push it inUntil it clicks.

3-7-2. Removing a microSD card
Disconnect the microSD to avoid destroying the data.
Tap the Remove microSD card button in the submenu area
so that the microSD card can be removed safely.
\* For details of the submenu area, refer to "4-3. Submenu area".

To remove the microSD card, press it in once so that it pops out and can be pulled out.

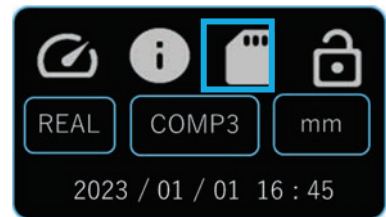

# **A** CAUTION

- The compatible data storage media is only microSDHC.
- $\cdot$  The microSD card must be formatted with the FAT32 file system.
- $\boldsymbol{\cdot}$  The media is to be prepared by the customer.
- Do not insert or remove the microSD card during the data saving operation.

## 3-8. Battery replacement

#### Marning

• Be sure to use our dedicated batteries supplied with the product or our dedicated accessory DZ60 (sold separately).

Failure to use the dedicated batteries may lead to fire, electric shock, or other accidents resulting in injury or death.

- Be sure to replace both batteries together as a set.
- When replacing the batteries, turn off the main unit power and disconnect all connections.
- Be careful that dust, metal fragments or other foreign matter do not enter the main unit.

# **A** CAUTION

• When the batteries are removed, the internal clock is reset and must be set again.

3-8-1. Remove the two screws on the back of the LU20 and remove the battery cover.

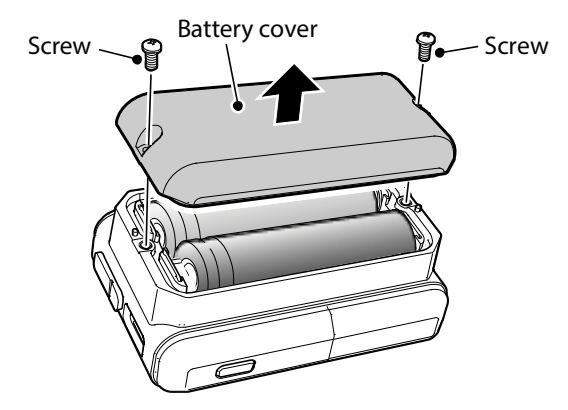

3-8-2. Remove the two batteries.

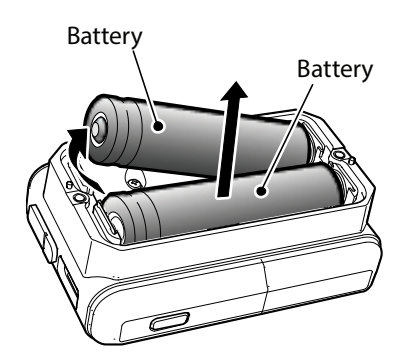

3-8-3. Install two new batteries.

\Lambda Warning

• Make sure the plus and minus directions are correct when installing the batteries.

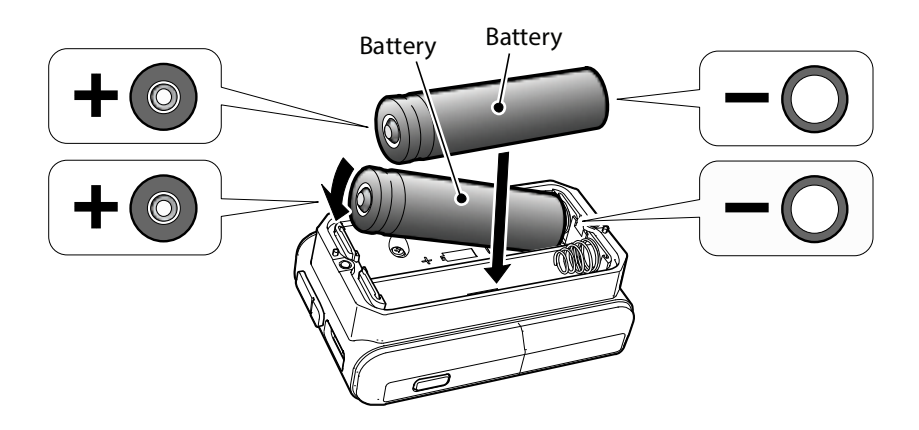

3-8-4. Mount the battery cover with the two screws.

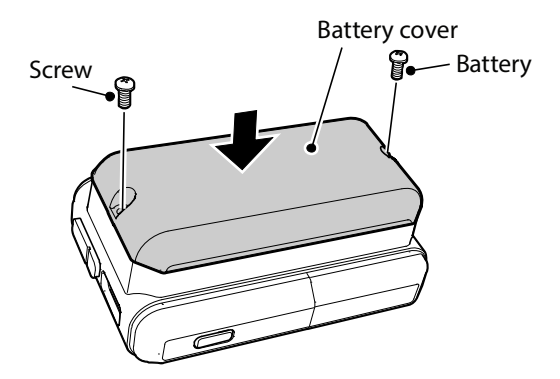

# 4. Operation

# 4-1. Screen outline

The screen has the following three areas.

Operations are performed by touch panel operations.

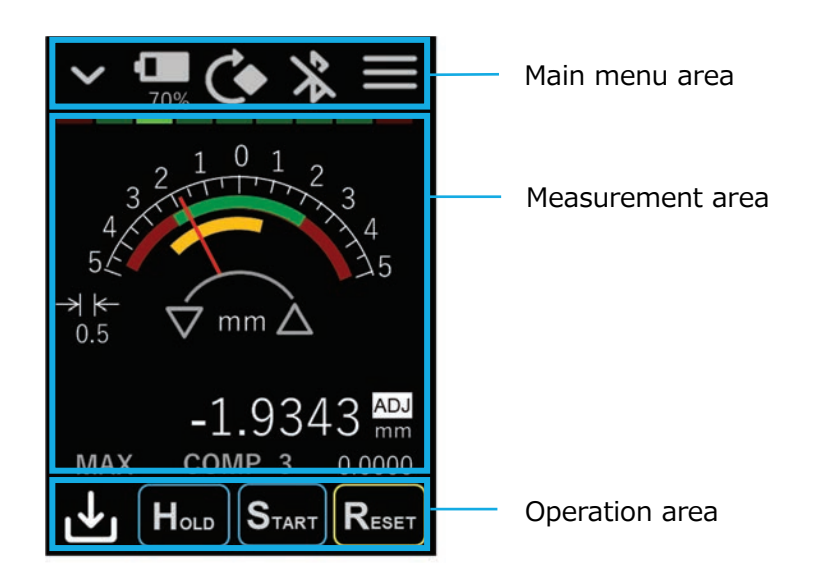

## 4-2. Main menu area

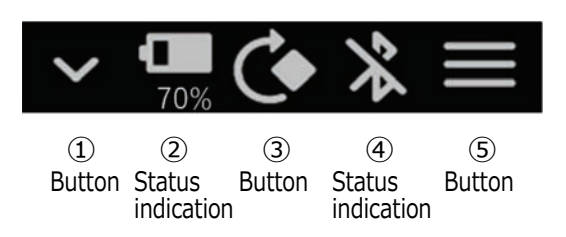

① Show/hide submenu area button

Shows and hides the submenu area.

\* For details of the submenu area, refer to "4-3. Submenu area".

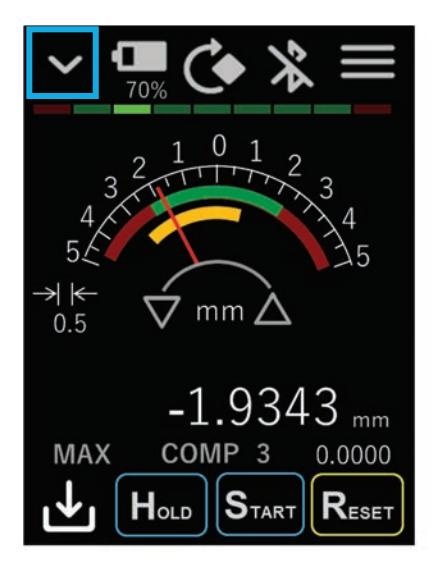

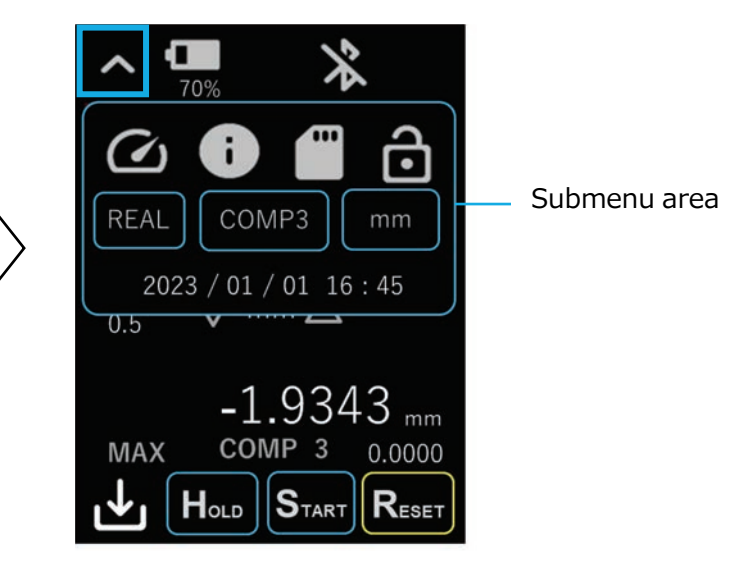

Battery level indication
 Indicates the battery level.

Example) Battery level 70%

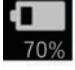

| Indication | Description                   |
|------------|-------------------------------|
|            | Battery level 90% or more     |
|            | Battery level 10 to 90%       |
|            | 6-level indication            |
|            | Battery level less than 10%   |
|            | A lightning mark is displayed |
|            | while charging.               |

#### ③ Rotate screen button

The measurement area rotates 90° in the clockwise direction each time the button is tapped.

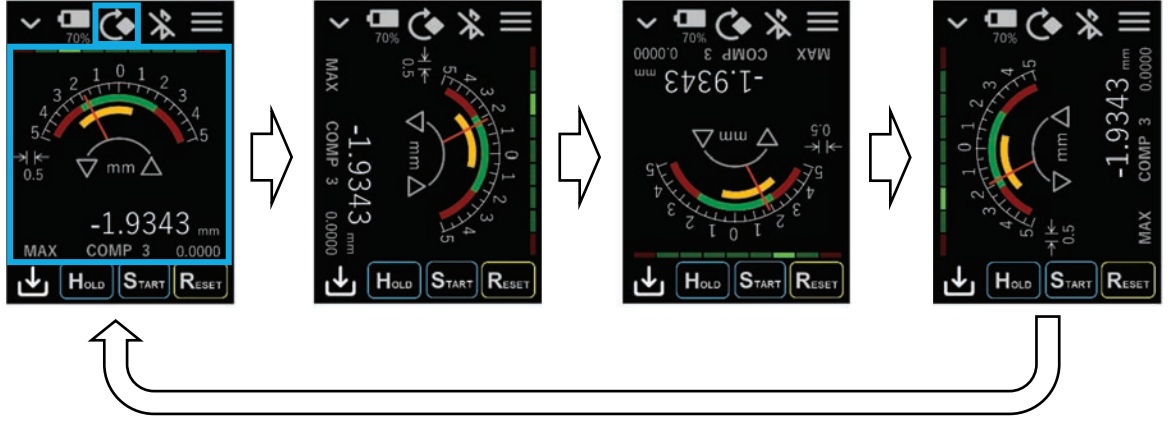

④ Bluetooth status indicator
Indicates the Bluetooth status.
Bluetooth ON/OFF is set by Setup screen:
System - Bluetooth.

| Indication   | Description              |
|--------------|--------------------------|
| *            | Bluetooth OFF            |
| · <b>%</b> · | Bluetooth ON, connection |
| · /          | not established          |
|              | Bluetooth ON, connection |
| <b>*</b>     | established              |
|              |                          |

⑤ Go to Setup screen buttonFor details, refer to "5. Settings".

| Indication | Description               |
|------------|---------------------------|
|            | Goes to the Setup screen. |
| 4          | Returns to the previous   |
|            | screen.                   |
|            |                           |

## 4-3. Submenu area

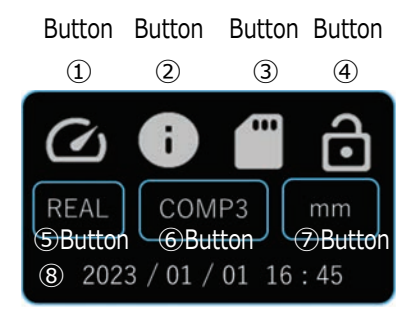

1 Switch display mode button

The measurement area display mode switches each time the button is tapped.

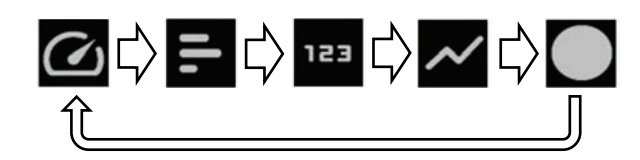

| Indication | Description               |
|------------|---------------------------|
|            | Dial display mode         |
| 11.        | Bar meter display mode    |
| 123        | Numeric display mode      |
| $\sim$     | Trend chart display mode  |
|            | Simple circle measurement |
|            | display mode              |

Dial display mode

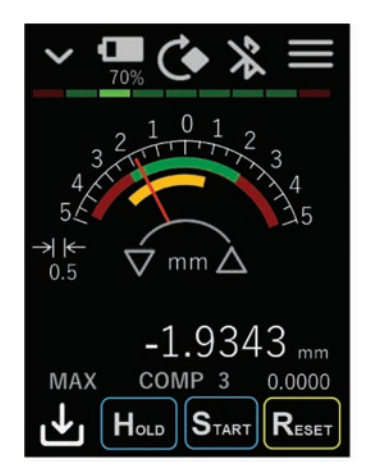

Reproduces the movement of a needle such as when using a lever gauge or dial gauge.

#### Bar meter display mode

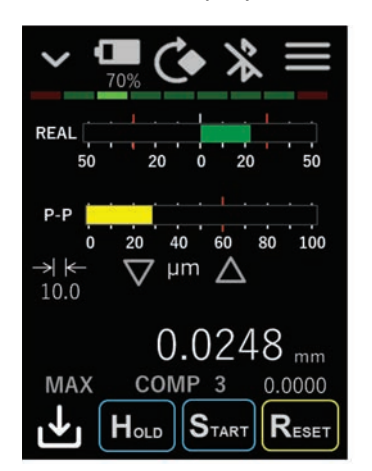

Displays the same information as dial display mode using a bar meter. Numeric display mode

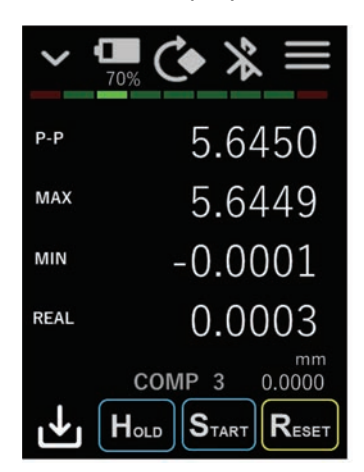

Numerically displays the current value, maximum value, minimum value, and P-P value.

#### Trend chart display mode

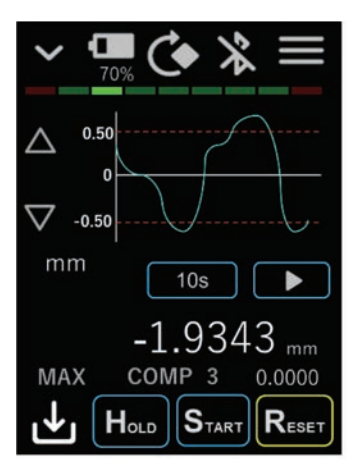

Graphs the change in the current value in real time.

The horizontal axis is swept in time. Flat surface trends can be checked by profile measurement.

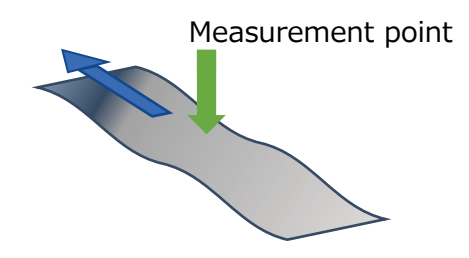

Simple circle measurement display mode

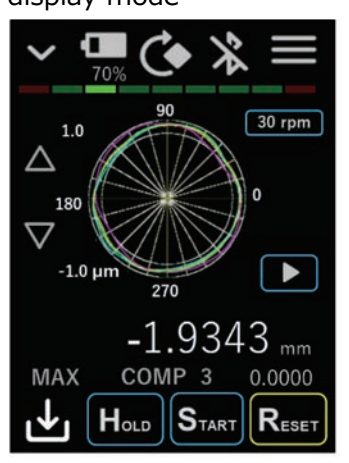

The runout amount of a rotating cylindrical workpiece can be checked. If the speed is constant and the rotation speed are known, the measurement values are drawn in a circular shape by entering the rotation speed.

Measurement point

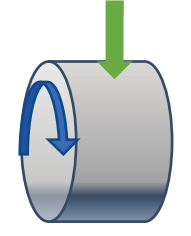

#### ② Show device information button

Displays the information of the Setup screen: System - Sensor ID screen. This enables to quickly check the device information.

③ Remove microSD card button

Tap this button in the microSD card connected state to end the connection.

|   | Indication |
|---|------------|
| d |            |

Disconnected state The microSD card can be

Disconnection enables to safely remove the microSD card.

| removed safely.     |
|---------------------|
| <br>Connected state |

Description

④ Key lock switching button

In the key lock state, the START button and the RESET/PRESET button in the operation area are disabled.

|   | Indication | Description        |
|---|------------|--------------------|
| • | <b>1</b>   | Key lock OFF state |
|   |            | Key lock state     |

Even when the submenu area is hidden, the key lock status can be checked by the color of the Show/hide submenu area button.

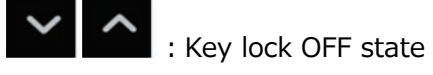

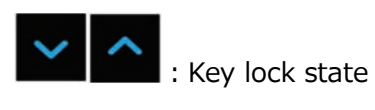

#### ⑤ Measurement mode switching button

Selects the measurement mode from among current value, maximum value, minimum value, and P-P value.

Select the values to be displayed on each screen in dial display mode, bar meter display mode, trend chart display mode, and simple circle measurement display mode.

In numeric display mode, all the values are displayed.

| Indication | Description                                                                 |
|------------|-----------------------------------------------------------------------------|
| REAL       | Current value<br>The current measurement value                              |
| МАХ        | Maximum value<br>The maximum value of the<br>measurement values             |
| MIN        | Minimum value<br>The minimum value of the<br>measurement values             |
| P-P        | P-P value<br>Value of maximum value - minimum<br>value (Peak to Peak value) |

#### 6 Comparator set number switching button

Switches the comparator setting set used to perform Go/No Go judgment on measurement values.

There are ten comparator sets.

Select from comparator OFF and comparator 1 to 10.

COMP

: Comparator OFF

COMP1

COMP10

: Comparator set 1 to comparator set 10

The upper and lower limit values are set by Setup screen: Measure - Comparator.

#### ⑦ Unit switching button

Switches the display unit.

\* When µm unit display is selected, the measurement value and preset value displays are displayed in µm units, but the Setup screen, saved data, and communication data always use mm units.

| Indication | Description       |
|------------|-------------------|
| mm         | mm unit display   |
| inch       | inch unit display |
| μm         | µm unit display   |

(8) Date and time display

Displays the current date and time.

The date and time can be set with Setup screen: Clock.

\* When the battery level becomes extremely low or the batteries are removed, the internal clock is reset and must be set again.

### 4-4. Measurement area

4-4-1. Common area

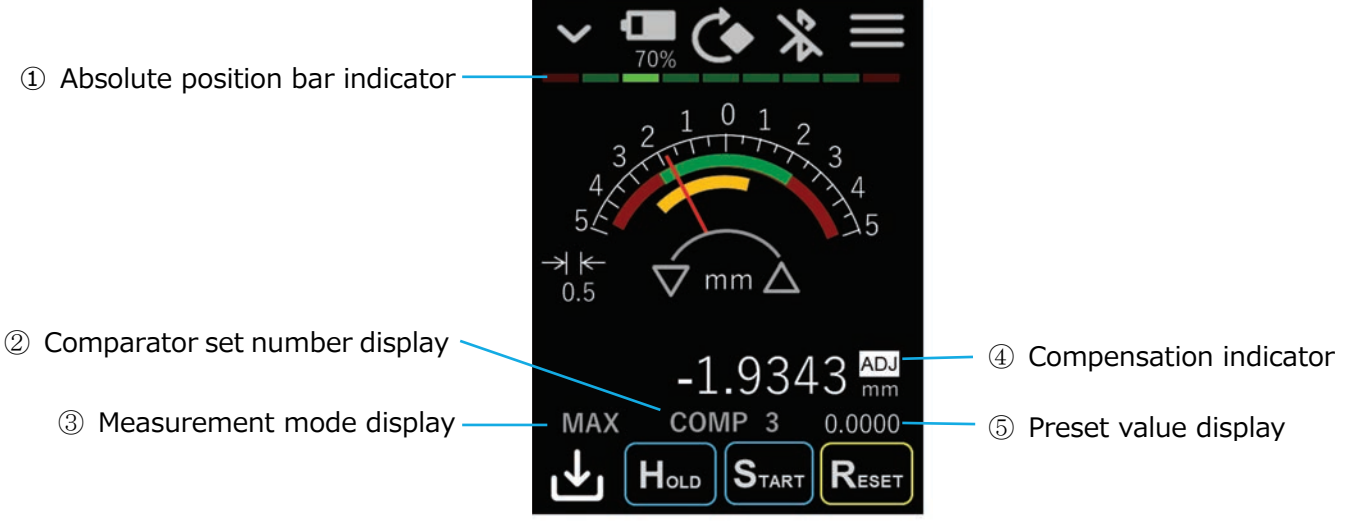

① Absolute position bar indicator

The position of the measuring unit relative to the measuring range can be checked. Use within the green range.

This is displayed when using a DM series digital lever gauge as the measuring unit. It is not displayed when a DS series is connected.

| Outside the range |  |
|-------------------|--|
| Inside the range  |  |
| Outside the range |  |

② Comparator set number display

Displays the currently selected comparator set number.

③ Measurement mode display

Displays the currently selected measurement mode.

It is not displayed when current value mode (REAL) is selected.

④ Compensation indicator

This is displayed when scaling or angle compensation is applied to the measurement value. Scaling and angle compensation can be set by Setup screen: Measure - Adjustment.

5 Preset value display

Displays the preset value when using the preset function that changes the current value to an arbitrary value.

The preset value can be edited by long-pressing the RESET/PRESET button in the operation area.

- Upper/lower limit area indicator
   P-P value display —
- ③ Display range switching button
- ④ Measurement value display

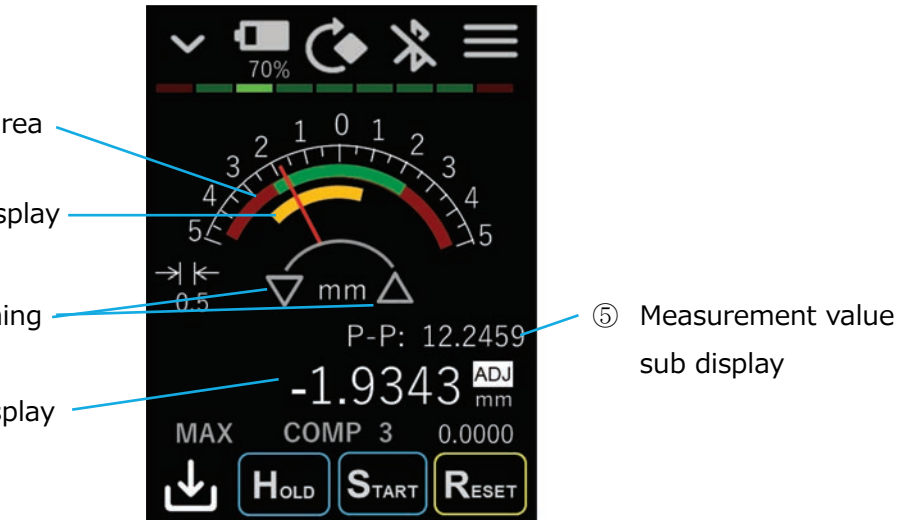

#### ① Upper/lower limit area indicator

The range within the upper and lower limit values of the measurement values for the selected comparator set number is indicated by green, and outside that range is indicated by red. This indicator is not displayed when "comparator OFF" is selected.

The upper and lower limit values are set by Setup screen: Measure - Comparator.

② P-P value display

The range over which the needle moves (= P-P value) is colored in. The range within the upper limit value of the P-P values for the selected comparator set number is indicated by yellow, and outside that range is indicated by red. The upper limit value is set by Setup screen: Measure - Comparator.

③ Display range switching button

The display range of the dial display can be changed.

④ Measurement value display

Displays the measurement value in the selected measurement mode (REAL/MAX/MIN/P-P).

(5) Measurement value sub display

This is displayed when measurement value sub display is set.

It is displayed only in dial display mode and bar meter display mode.

Measurement value sub display is set by Setup screen: Measure - Display.

#### 4-4-3. Bar meter display mode

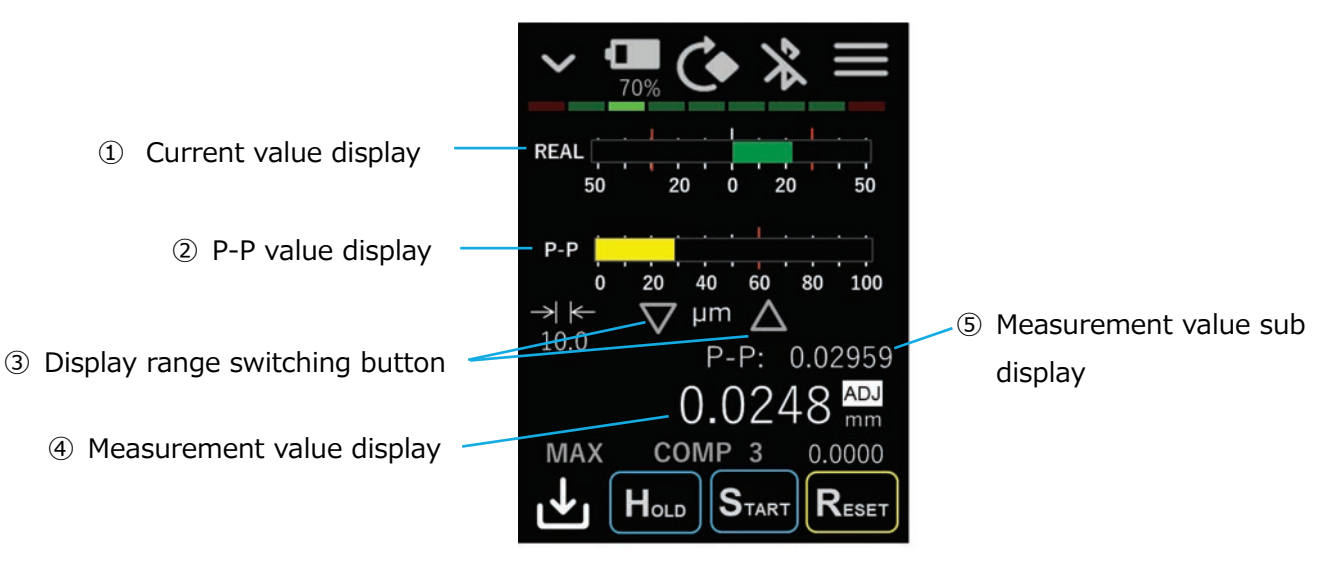

#### ① Current value display

Displays the current value with a bar graph.

The range within the upper and lower limit values of the current value for the selected comparator set number is indicated by green, and outside that range is indicated by red. The upper and lower limit values are set by Setup screen: Measure - Comparator.

#### ② P-P value display

Displays the P-P value with a bar graph.

The range within the upper limit value of the P-P values for the selected comparator set number is indicated by yellow, and outside that range is indicated by red. The upper limit value is set by Setup screen: Measure - Comparator.

③ Display range switching button

The display range of the bar meter display can be changed.

④ Measurement value display

Displays the measurement value in the selected measurement mode (REAL/MAX/MIN/P-P).

⑤ Measurement value sub display

This is displayed when measurement value sub display is set.

It is displayed only in dial display mode and bar meter display mode.

Measurement value sub display is set by Setup screen: Measure - Display.

#### 4-4-4. Numeric display mode

Displays four measurement values: current value, maximum value, minimum value, and P-P value.

Values outside the upper and lower limit value ranges for the selected comparator set number are displayed in red.

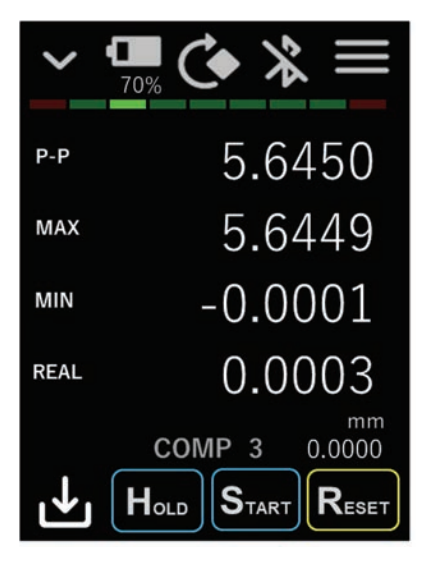

4-4-5. Trend chart display mode

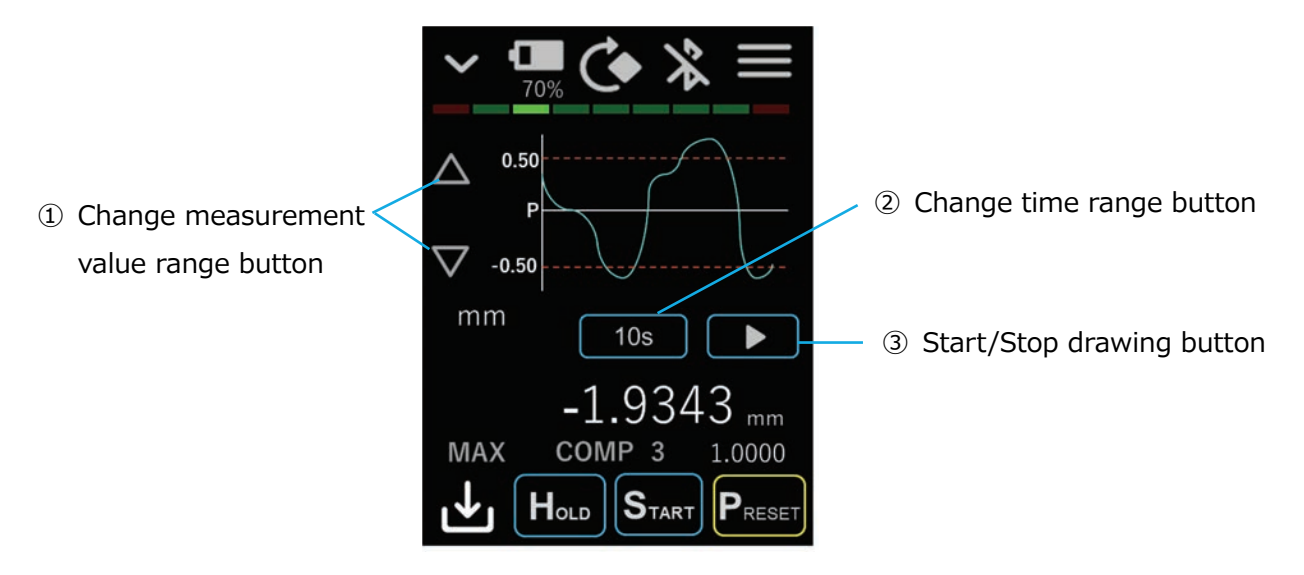

① Change measurement value range button

The measurement value (vertical axis) range can be changed.

② Change time range button

The time (horizontal axis) range can be changed.

③ Start/Stop drawing button

Starts and stops drawing of the trend chart

4-4-6. Simple circle measurement display mode

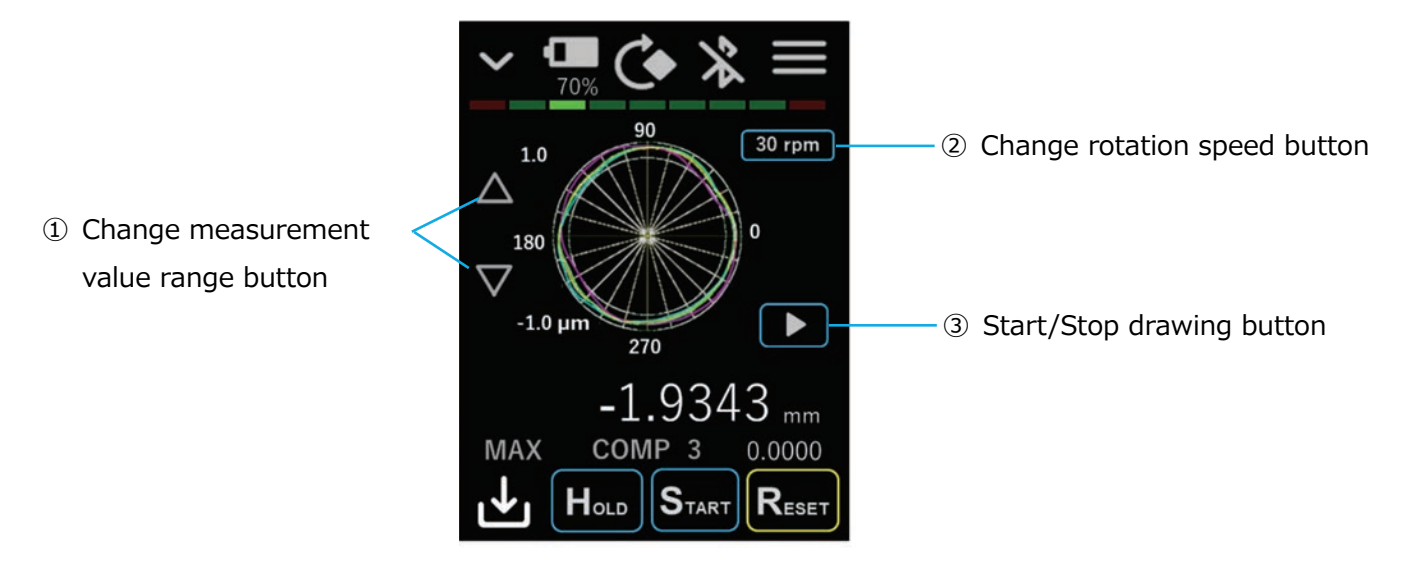

① Change measurement value range button

The measurement value drawing range can be changed.

② Change rotation speed button

Sets the workpiece rocation speed in rpm units. The input range is 1 to 30 rpm. The measurement values are drawn around the circumference based on this setting.

③ Start/Stop drawing button

Starts and stops drawing of the measuring values.

### 4-5. Operation area

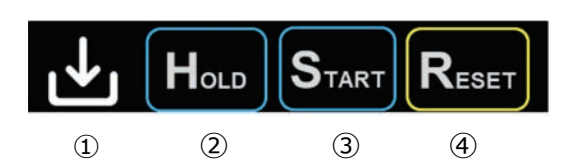

#### ① Data Save button

This is used to send measurement values to a host device such as a smartphone, tablet PC, or PC, and to save measurement values on a microSD card.

#### ② HOLD button

Stops updating of the four measurement values: current value, maximum value, minimum value, and P-P value.

The maximum and minimum values are as shown in the figure below depending on the hold ON/OFF status.

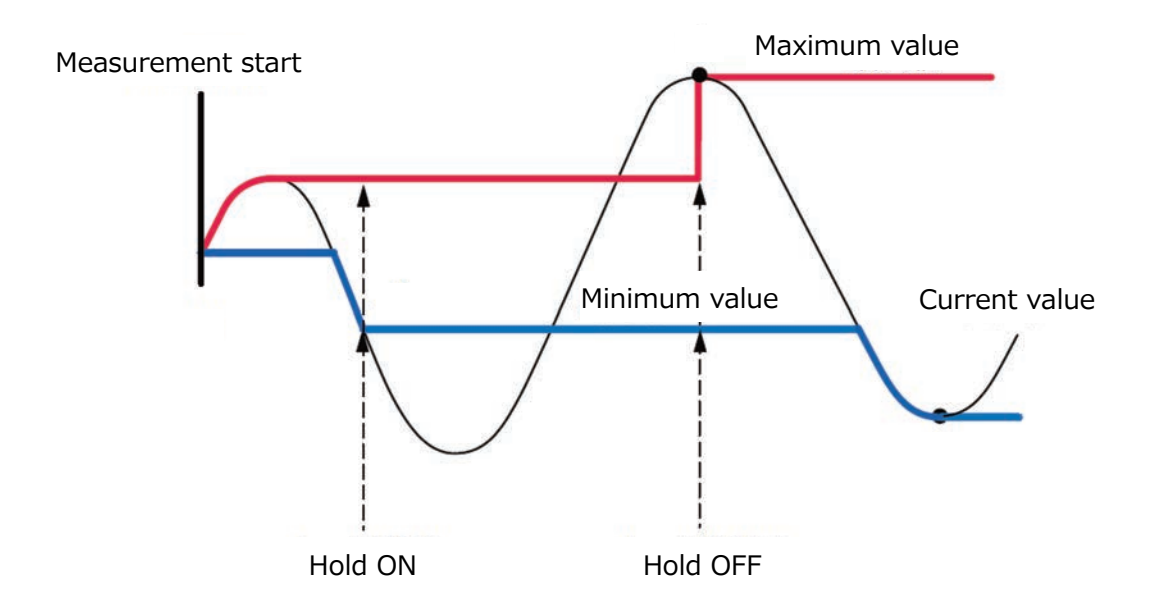

#### ③ START button

Initializes the three measurement values: maximum value, minimum value, and P-P value, and restarts measurement.

The maximum and minimum values are set to the current value and the P-P value is set to 0.

#### ④ RESET/PRESET button

Long-press the button to set the preset value. When the preset values are 0, the button indication is "RESET", and when the preset values are other than 0, the button indication is "PRESET".

Tap the button to set the preset values in the current value, maximum value, and minimum value, and set the P-P to 0.

Preset value input range (Values below the display resolution setting cannot be entered.) In mm unit display: -999.9999 to 999.9999 mm In  $\mu$ m unit display: -999999.9 to 999999.9  $\mu$ m In inch unit display: -40.000000 to 40.000000 inch

When the preset function is used, the center of the dial display, bar meter display, and trend chart display is the preset value and the indication changes to "P".

The measurement value comparator upper and lower limit values are set based on the preset value.

When the upper limit is set to 0.3 mm, the lower limit is set to -0.3 mm, and the preset value is 1 mm, the P display position is 1 mm, the upper limit value is 1.3 mm, and the lower limit value is 0.7 mm.

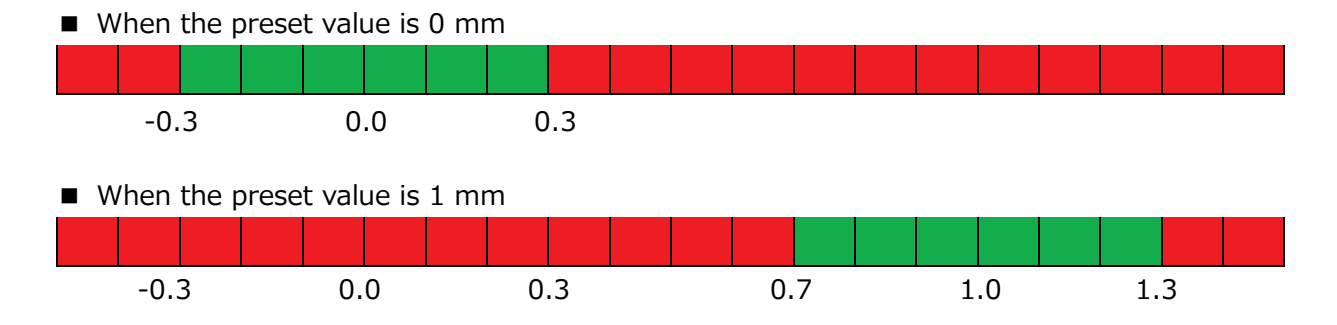

| Indication | Description              |
|------------|--------------------------|
| Reset      | <b>RESET</b> indication  |
|            | The preset values are 0. |
| PRESET     | PRESET indication        |
|            | The preset values are    |
|            | other than 0.            |

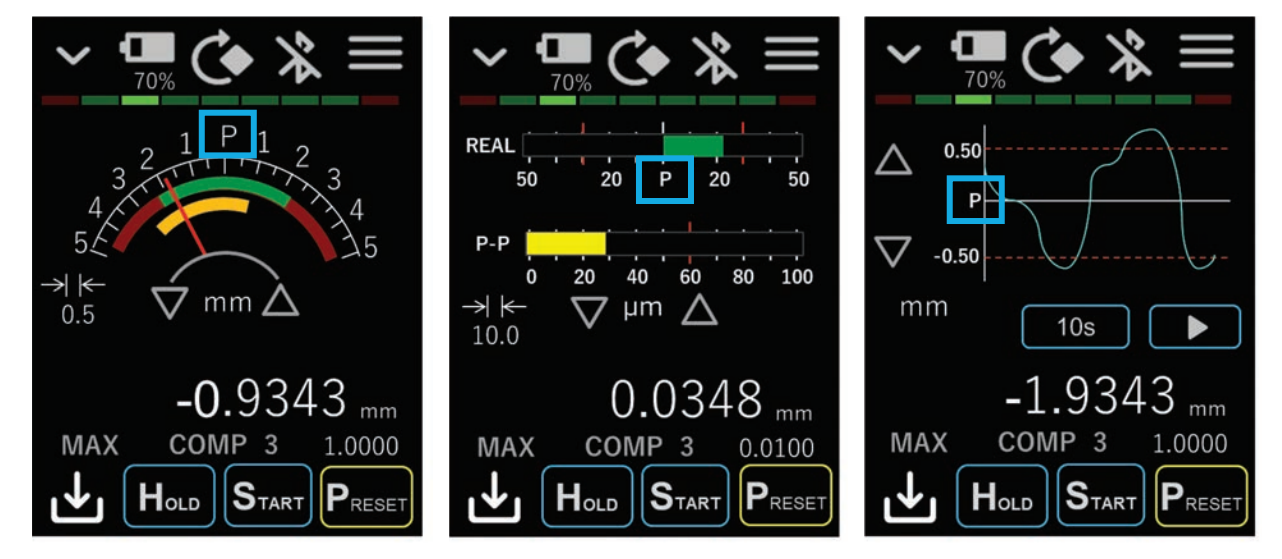

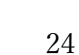

## 4-6. Bluetooth communication

#### 4-6-1. App mode

In App mode, the LU20 communicates with a dedicated app on a host device such as a smartphone, tablet PC, or PC.

The LU20 can be operated from the dedicated app.

Refer to the Instruction Manual of each app for how to connect in App mode.

Setup screen: System - Bluetooth

| • <b>1</b><br>70% | $\Rightarrow x$ |
|-------------------|-----------------|
| Bluetooth<br>Mode |                 |
| Ар                | р               |
| Pairing Data      | Clear           |
| Keyboard          | JIS Key         |
|                   |                 |
|                   |                 |

#### 4-6-2. HID mode

In HID\* mode, the LU20 is recognized as a Bluetooth keyboard by the PC. Even if there is no dedicated communication software on the PC side, the measurement values can be input to an arbitrary application such as Excel or Notepad by tapping the Data Save button of the LU20. \*HID (Human Interface Device)

A device such as a keyboard or mouse used by a human to operate a computer

- How to connect with a Windows PC (for Windows 10)
- 1 Set Bluetooth Mode of the LU20 to HID.

Setup screen: System - Bluetooth

| • <b>••</b><br>70% | $\Rightarrow \&$ |
|--------------------|------------------|
| Bluetooth<br>Mode  |                  |
| HI                 | D                |
| Pairing Data       | Clear            |
| Keyboard           | JIS Key          |
|                    |                  |

② Open Windows Settings on the PC to connect with the LU20, then open "Devices".

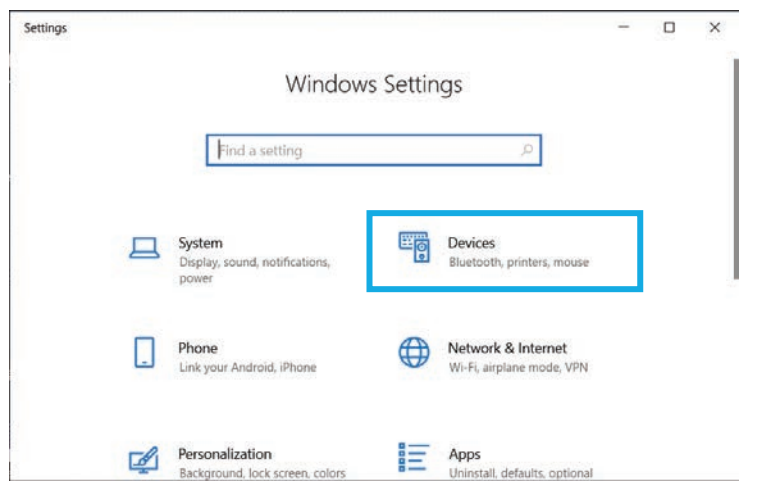

③ Select "Bluetooth & other devices", and turn on "Bluetooth".

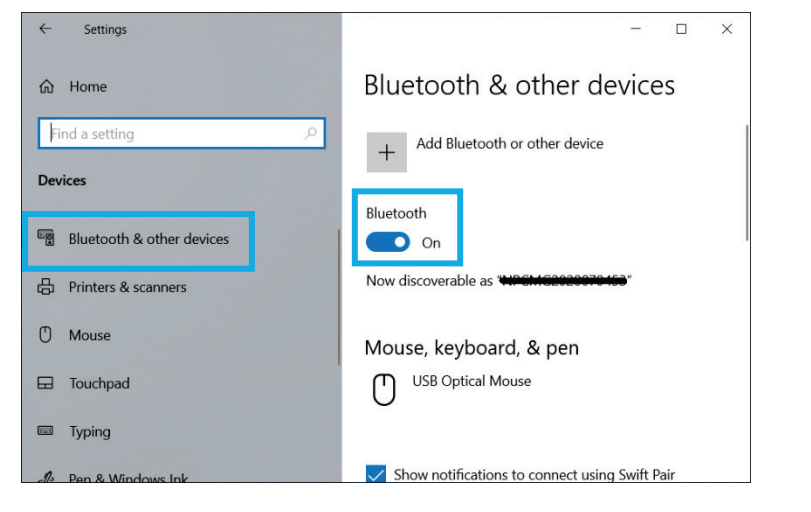

④ Select "Add Bluetooth or other device" and look for the LU20.

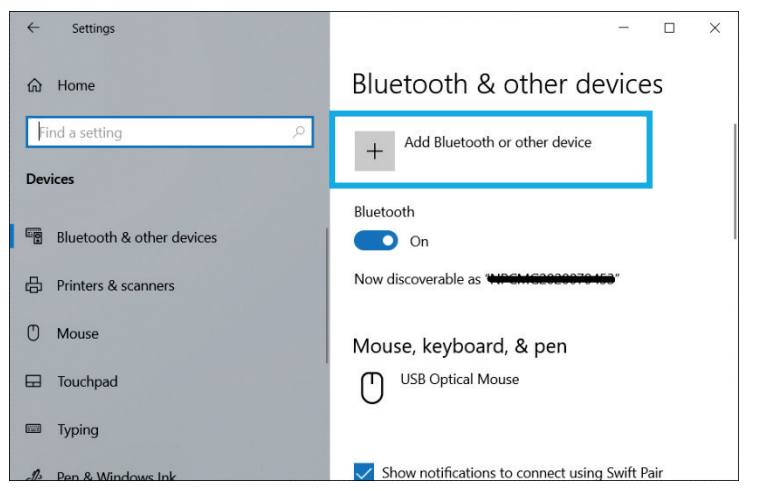

The name found here is "HID-" + Sensor ID.

In HID mode, "HID-" is attached to the front.

\* In App mode, "MGS-" is attached to the front. Do not connect on this screen in App mode.

The Sensor ID is the name assigned to the connected measuring unit, and can be edited at the following screen.

Setup screen: System - Sensor ID

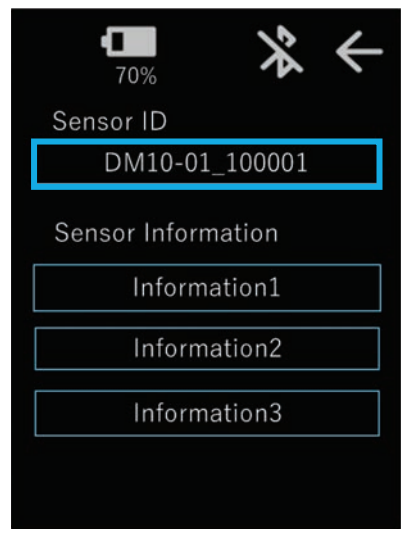

\* The Sensor ID contents are stored in the measuring unit.

- How to disconnect from a Windows PC (for Windows 10)
- 1 Open Windows Settings on the connected PC, then open "Devices".

| Settings |                                                                                                    |                                                    |          |                                                 | - | × |
|----------|----------------------------------------------------------------------------------------------------|----------------------------------------------------|----------|-------------------------------------------------|---|---|
|          |                                                                                                    | Windows                                            | s Settin | igs                                             |   |   |
|          |                                                                                                    | Find a setting                                     |          | Q                                               |   |   |
|          |                                                                                                    | System<br>Display, sound, notifications,<br>power  |          | Devices<br>Bluetooth, printers, mouse           |   |   |
|          |                                                                                                    | Phone<br>Link your Android, iPhone                 |          | Network & Internet<br>Wi-Fi, airplane mode, VPN |   |   |
|          | a de la comercia de la comercia de l | Personalization<br>Background, lock screen, colors |          | Apps<br>Uninstall, defaults, optional           |   |   |

② Select "Bluetooth & other devices", and delete the device.

| ← Settings                | - 🗆 ×                                                                                                    |
|---------------------------|----------------------------------------------------------------------------------------------------|
| යි Home                   | Bluetooth & other devices                                                                                             |
| Find a setting            | Mouse, keyboard, & pen                                                                                                |
| Devices                   | HID-DM10-01_100001                                                                                                    |
|                           | Connected                                                                                                    |
| Bluetooth & other devices |                                                                                                    |
| 🛱 Printers & scanners     | Remove device                                                                                                    |
| () Mouse                  | USB Optical Mouse                                                                                                    |
| Touchpad                  |                                                                                                    |
| 5 Tuning                  | Show notifications to connect using Swift Pair                                                                        |
| - iyping                  | when selected, you can connect to supported bluetooth<br>devices quickly when they're close by and in pairing<br>mode |
| A Pen & Windows Ink       | mode.                                                                                                    |

 $\ensuremath{\mathfrak{I}}$  Set Bluetooth Mode of the LU20 to OFF.

| • <b>1</b><br>70% | * 4     |
|-------------------|---------|
| Bluetooth<br>Mode |         |
| OF                | F       |
| Pairing Data      | Clear   |
| Keyboard          | JIS Key |
|                   |         |

④ Clear the pairing data.

If the pairing data with the connected PC is not cleared, connection with another PC will not be possible.

| • <b>1</b> 10<br>70% | * ←     |
|----------------------|---------|
| Bluetooth<br>Mode    |         |
| OF                   | F       |
| Pairing Data         | Clear   |
| Keyboard             | JIS Key |
|                      |         |

\* To disconnect only temporarily, perform only step  $\Im$ . When not connecting again after disconnection, perform steps 1 to 4.

#### How to input data

Open the application to which the data will be input beforehand on the PC.

• One-shot save

1 Set the Timer save setting to OFF.

Setup screen: Data Save - Mode

| <b>1</b><br>70% | $\Rightarrow \&$ |
|-----------------|------------------|
| Timer           | OFF              |
| Interval        | 0.5 s            |
| Count           | 0                |
| Save Item       |                  |
| ✔ Real          | Max              |
| Min             | P-P              |
|                 |                  |

② Tap the Data Save button.

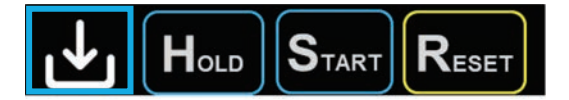

The measurement values are input each time the Data Save button is tapped.

- Timer save
- ① Set the Timer save setting to ON.

| • <b>•</b><br>70% | $\Rightarrow \&$ |
|-------------------|------------------|
| Timer             | ON               |
| Interval          | 0.5 s            |
| Count             | 0                |
| Save Item         |                  |
| ✔ Real            | Max              |
| Min               | P-P              |
|                   |                  |

② Tap the Data Save button to start and stop the timer.

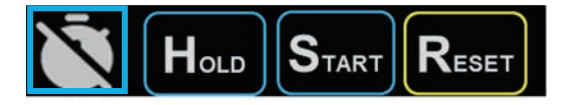

- \* Make sure that the keyboard input setting of the PC is set to single-byte alphanumeric input.
- \* "\_" (underscore) in the Sensor ID is converted to "-" (hyphen) for input.
- Setting items

For details, refer to "5. Settings".

The following Setup screens are related to HID mode.

- Data Save Mode
- Data Save HID Format
- System Bluetooth
- System Sensor ID

Data format

2023/04/05 09:48:44,DM10-01\_100001,1.0000,1.0009,0.9999,0.0010

- 1 2 3 4 5 6
- Saved date and time information. YYYY/MM/DD hh:mm:ss
   Added when "TimeStamp" on the Setup screen: Data Save HID Format is turned on.
- Sensor ID of the measuring unit used for measurement.
   Added when "Sensor ID" on the Setup screen: Data Save HID Format is turned on.
- Measured current value.
   Added when a checkmark is placed in "Real" of "Save Item" on the Setup screen: Data Save - Mode.
- Measured maximum value.
   Added when a checkmark is placed in "Max" of "Save Item" on the Setup screen: Data Save - Mode.
- Measured minimum value.
   Added when a checkmark is placed in "Min" of "Save Item" on the Setup screen: Data Save - Mode.
- 6 Measured P-P value.

Added when a checkmark is placed in "P-P" of "Save Item" on the Setup screen: Data Save - Mode.

\* The delimiter character between each data can be selected from "," (comma), ";" (semicolon), Tab, or " " (space).

It can be selected with "Delimiter" on the Setup screen: Data Save - HID Format.

- \* The terminal character can be selected from Enter or Tab.
   It can be selected with "Terminal" on the Setup screen: Data Save HID Format.
   Select Enter for newline or Tab to move the cursor after input.
- \* The decimal separator can be selected from "." (dot) or "," (comma).
  It can be selected with "DecPoint" on the Setup screen: Data Save HID Format.
- \* When using timer save, if the timer interval time is short and there are many save items in the above data format, input cannot be completed within the interval time. Consider measures such as extending the interval time, reducing the number of save items, or using the µMATE Link app.

# 4-7. Saving measurement data on a microSD card

- Refer to "3-7. Inserting and removing a microSD card" for how to insert and remove a microSD card.
- To check the microSD card insertion status, refer to "4-3. Submenu area".
- How to save data
- One-shot save
- 1 3 Set the Timer save setting to OFF.

Setup screen: Data Save - Mode

| • <b>••••</b><br>70% | $\Rightarrow x$ |
|----------------------|-----------------|
| Timer                | OFF             |
| Interval             | 0.5 s           |
| Count                | 0               |
| Save Item            |                 |
| ✔ Real               | Max             |
| Min                  | P-P             |
|                      |                 |

② Tap the Data Save button.

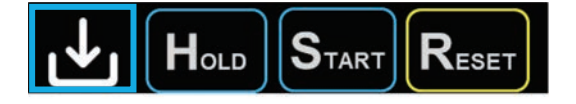

The measurement values are saved each time the Data Save button is tapped.

- $\cdot$  Timer save
- ① Set the Timer save setting to ON.

| • <b>•</b><br>70% | $\Rightarrow \&$ |
|-------------------|------------------|
| Timer             | ON               |
| Interval          | 0.5 s            |
| Count             | 0                |
| Save Item         |                  |
| 🖌 Real            | Max              |
| Min               | P-P              |
|                   |                  |

② Tap the Data Save button to start and stop the timer.

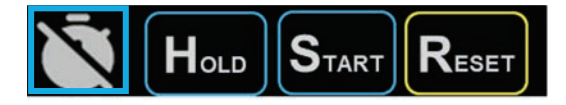

Setting items

For details, refer to "5. Settings".

The following Setup screens are related to saving measurement data on a microSD card.

- Data Save Mode
- Data Save SD Format
- System Bluetooth
- System Sensor ID

#### Data format

A measdata folder is automatically created on the microSD card, and a CSV file is created in the measdata folder.

 $\cdot$  File name

[LU20 model name]+[LU20 serial number].csv Example: LU20(F)\_123456.csv

• Data format

| 1,2      | 023/04/05 09:48:44, | DM10-01_10000 | 01,1.0000,1 | .0009, | 0.9999 | ,0.0010                  |
|----------|---------------------|---------------|-------------|--------|--------|--------------------------|
| $\cup$ ( |                     |               |             | ]      |        |                          |
| 1        | 2                   | 3             | 4           | (5)    | 6      | $\overline{\mathcal{O}}$ |

- ① Data recording count. This starts from 1 and increments by 1 each time data is recorded. It returns to 1 when the LU20 is turned off.
- ② Saved date and time information. YYYY/MM/DD hh:mm:ssAdded when "TimeStamp" on the Setup screen: Data Save SD Format is turned on.
- ③ Sensor ID of the measuring unit used for measurement.
   Added when "Sensor ID" on the Setup screen: Data Save SD Format is turned on.
- Measured current value.
   Added when a checkmark is placed in "Real" of "Save Item" on the Setup screen: Data Save - Mode.
- Measured maximum value.
   Added when a checkmark is placed in "Max" of "Save Item" on the Setup screen: Data Save - Mode.
- 6 Measured minimum value.

Added when a checkmark is placed in "Min" of "Save Item" on the Setup screen: Data Save - Mode.

⑦ Measured P-P value.

Added when a checkmark is placed in "P-P" of "Save Item" on the Setup screen: Data Save - Mode.

\* The delimiter character between each data can be selected from "," (comma), ";" (semicolon), Tab, or " " (space).

It can be selected with "Delimiter" on the Setup screen: Data Save - SD Format.

- \* The terminal character can be selected from CR+LF, CR, or LF.
   It can be selected with "Terminal" on the Setup screen: Data Save SD Format.
   Use CR+LF with Windows.
- \* The decimal separator can be selected from "." (dot) or "," (comma). It can be selected with "DecPoint" on the Setup screen: Data Save - SD Format.

# 5. Settings

Various settings and operations can be performed on the Setup screen.

Tap the Go to Setup screen button in the main menu area to open the Setup screen.

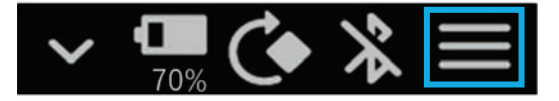

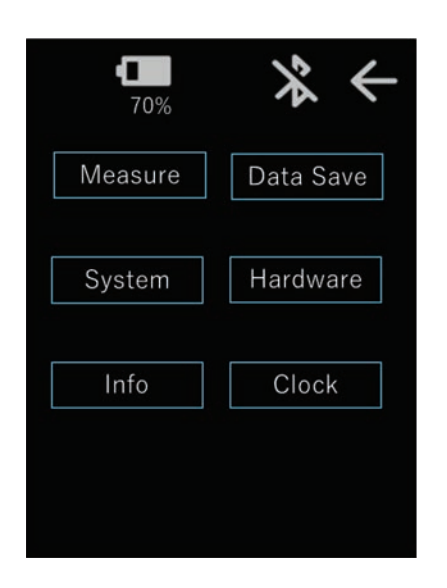

## 5-1. Measure

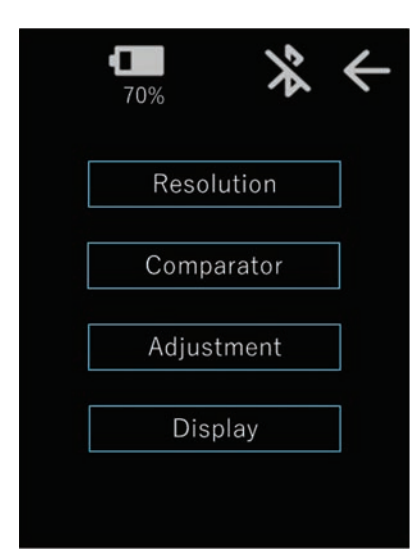

| Indication | Description                        |
|------------|------------------------------------|
| Measure    | Settings related to measurement.   |
| Data Save  | Settings related to saved data and |
|            | HID output.                        |
| System     | Settings related to Bluetooth and  |
|            | the device name.                   |
| Hardware   | Buzzer, LCD, and other hardware    |
|            | settings.                          |
| Info       | Main unit information and          |
|            | maintenance information.           |
| Clock      | Date and time setting.             |

| Indication | Description                         |
|------------|-------------------------------------|
| Resolution | Count direction and display         |
|            | resolution settings.                |
| Comparator | Measurement value comparator        |
|            | settings.                           |
|            | The upper and lower limit values of |
|            | the measurement values can be       |
|            | set.                                |
| Adjustment | Various measurement value           |
|            | compensation function settings.     |
| Display    | Screen display settings.            |

#### 5-1-1. Resolution

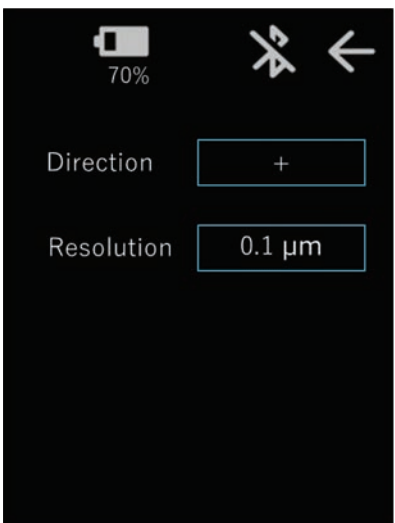

| Indication | Description                            |
|------------|----------------------------------------|
| Direction  | Selects the count direction (+/-).     |
| Resolution | Selects the display resolution.        |
|            | Measurement values are displayed and   |
|            | saved in the display resolution units. |
|            | In mm/µm unit display:                 |
|            | 0.1 μm / 0.5 μm / 1.0 μm / 5.0 μm /    |
|            | 10.0 µm                                |
|            | In inch unit display:                  |
|            | 0.001 thou / 0.005 thou / 0.01 thou /  |
|            | 0.05 thou / 0.1 thou                   |

#### 5-1-2. Comparator

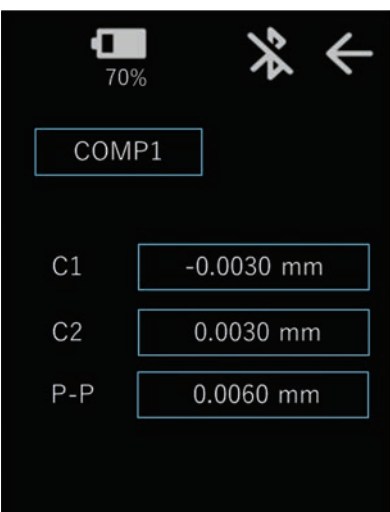

| Indication | Description                                   |
|------------|-----------------------------------------------|
| COMP X     | Selects the comparator set number for the     |
|            | measurement values. There are ten sets of     |
|            | comparator settings. Select the set number    |
|            | and then set the upper and lower limit        |
|            | values.                                       |
| C1, C2     | Upper and lower limit values of the           |
|            | measurement values.                           |
|            | The upper and lower limit values are the      |
|            | relative values from the preset value.        |
|            | Refer to "4-5. Operation area".               |
|            | In mm/µm unit display:                        |
|            | -999.9999 to 999.9999 mm                      |
|            | In inch unit display:                         |
|            | -40.000000 to 40.000000 inch                  |
|            | * Values below the display resolution setting |
|            | cannot be entered.                            |
| P-P        | Upper limit value of the P-P value.           |
|            | In mm/µm unit display:                        |
|            | 0 to 999.9999 mm                              |
|            | In inch unit display:                         |
|            | 0 to 40.000000 inch                           |
|            | * Values below the display resolution setting |
|            | cannot be entered.                            |

#### 5-1-3. Adjustment

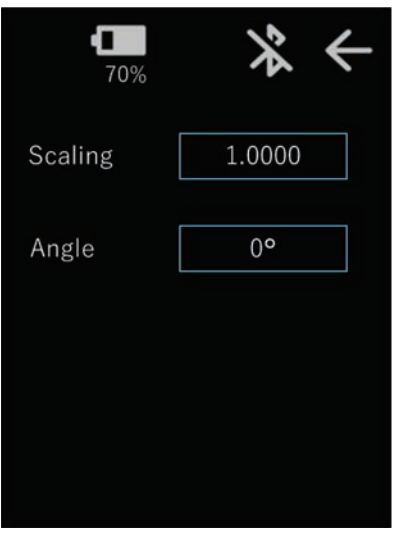

| Indication | Description                               |
|------------|-------------------------------------------|
| Scaling    | An arbitrary scaling factor can be        |
|            | applied to the measurement values.        |
|            | 0.0001 to 10.0000                         |
| Angle      | This enables to compensate error          |
|            | due to the angle at which the stylus      |
|            | or spindle contacts the workpiece.        |
|            | The following calculation result is       |
|            | used as the measurement value.            |
|            | Sensor reading value $\times \cos \theta$ |
|            | $\theta = 0$ to 90°                       |

# ▲ CAUTION

Take care when using the Scaling and Angle functions, as the measurement values will change greatly.

#### 5-1-4. Display

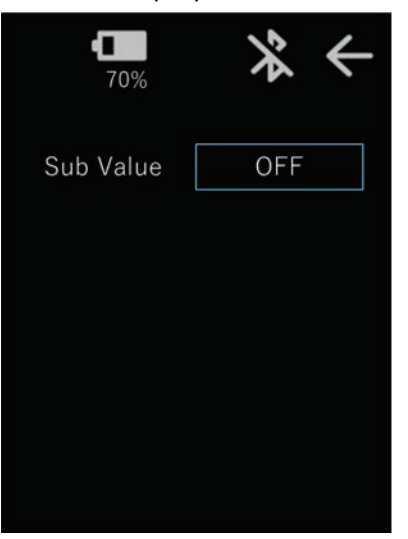

| Indication | Description                        |
|------------|------------------------------------|
| Sub Value  | Measurement value sub display is   |
|            | possible in dial display mode and  |
|            | bar meter display mode. Select the |
|            | measurement mode (REAL/MAX/        |
|            | MIN/P-P) for sub display.          |
|            | OFF: No sub display                |
|            | REAL: Current value                |
|            | MAX: Maximum value                 |
|            | MIN: Minimum value                 |
|            | P-P: P-P value                     |

# 5-2. Data Save

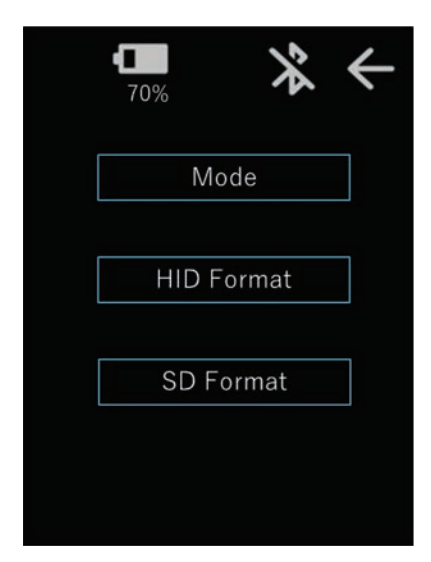

#### 5-2-1. Mode

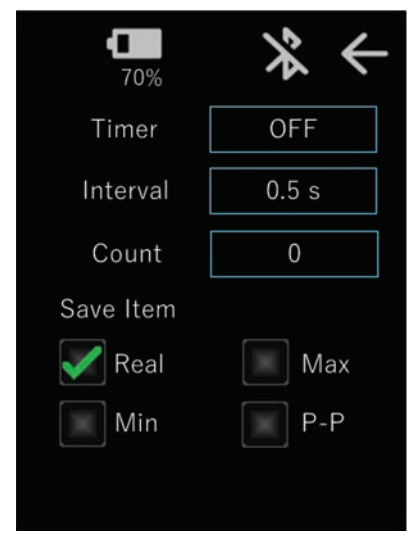

| Description                          |
|--------------------------------------|
| Timer save and save item settings.   |
| Data format setting for key input of |
| measurement values as an HID         |
| keyboard device.                     |
| Data format setting when saving      |
| measurement values on a microSD      |
| card.                                |
|                                      |

| Indication | Description                             |
|------------|-----------------------------------------|
| Timer      | Set to ON to continuously perform       |
|            | data save. Timer start/stop             |
|            | operation uses the Data Save            |
|            | button.                                 |
| Interval   | Interval time in timer save mode.       |
|            | 0.5 s / 1.0 s / 5.0 s / 10.0 s / 30.0 s |
| Count      | Sets the number of data in timer        |
|            | save mode. Timer save stops             |
|            | automatically when the number of        |
|            | data reaches the set value.             |
|            | 0 to 30000                              |
|            | * When set to 0, timer save does not    |
|            | stop automatically.                     |
| Save Item  | Selects the save items for key input    |
|            | in HID mode and when saving             |
|            | measurement values to a microSD         |
|            | card.                                   |

#### 5-2-2. HID Format

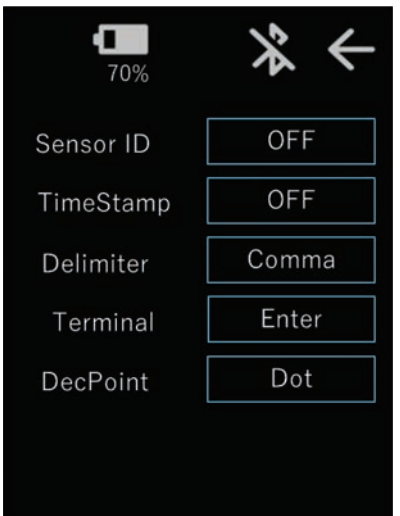

### 5-2-3. SD Format

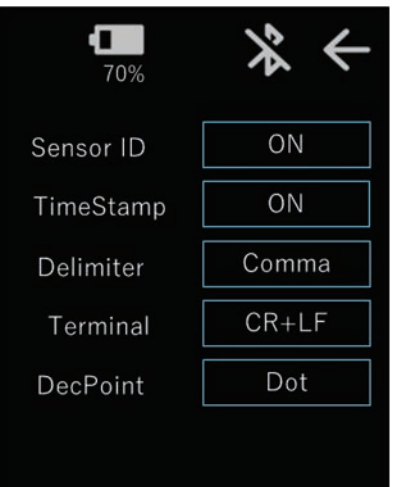

Settings related to HID keyboard input.

| Indication | Description                        |
|------------|------------------------------------|
| Sensor ID  | Set to ON to add the Sensor ID to  |
|            | the input data.                    |
| TimeStamp  | Set to ON to add the date and time |
|            | information to the input data.     |
| Delimiter  | Selects the delimiter character    |
|            | between each data.                 |
|            | Comma: ","                         |
|            | Semicolon: ";"                     |
|            | Tab: Tab                           |
|            | Space: " "                         |
| Terminal   | Selects the terminal character.    |
|            | Enter: newline                     |
|            | Tab: Cursor movement               |
| DecPoint   | Selects the decimal separator.     |
|            | Dot: "."                           |
|            | Comma: ","                         |

Data settings for saving measurement values on a microSD card.

| Indication | Description                        |
|------------|------------------------------------|
| Sensor ID  | Set to ON to add the Sensor ID to  |
|            | the saved data.                    |
| TimeStamp  | Set to ON to add the date and time |
|            | information to the saved data.     |
| Delimiter  | Selects the delimiter character    |
|            | between each data.                 |
|            | Comma: ","                         |
|            | Semicolon: ";"                     |
|            | Tab: Tab                           |
|            | Space: ""                          |
| Terminal   | Selects the terminal character.    |
|            | CR+LF: Carriage return + line feed |
|            | CR: Carriage return                |
|            | LF: Line feed                      |
| DecPoint   | Selects the decimal separator.     |
|            | Dot: "."                           |
|            | Comma: ","                         |

# 5-3. System

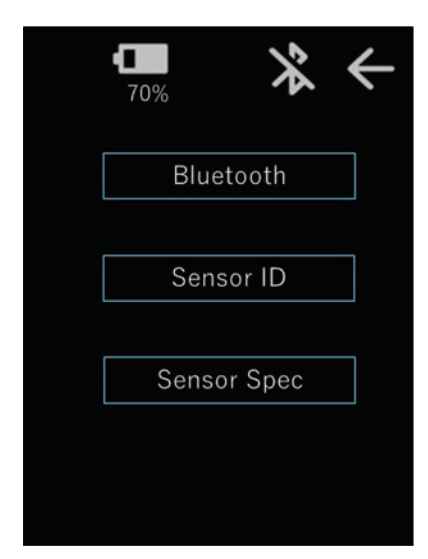

# IndicationDescriptionBluetoothBluetooth settings.Sensor IDMeasuring unit information settings.Sensor SpecMeasuring unit specification settings.

#### 5-3-1. Bluetooth

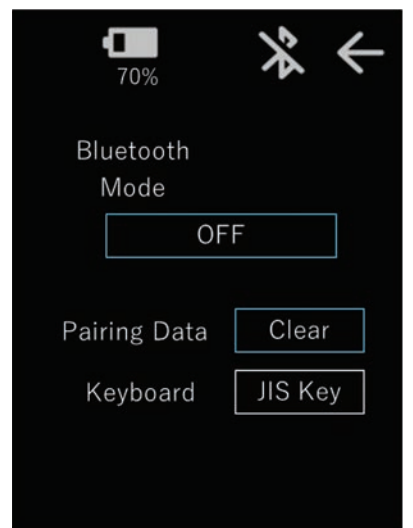

| Indication     | Descriptio               | n                          |
|----------------|--------------------------|----------------------------|
| Bluetooth Mode | Sets the Bluetooth mode. |                            |
|                | OFF: Blue                | tooth OFF                  |
|                | HID: HID                 | keyboard.                  |
|                | App: App                 | connection mode.           |
| Pairing Data   | Tap the C                | Clear button to delete the |
|                | pairing da               | ita.                       |
| Keyboard       | Changes t                | the key code transmitted   |
|                | in HID mo                | ode.                       |
|                | JIS Key :                | Use this when the          |
|                |                          | keyboard setting of the    |
|                |                          | PC to be connected is JIS. |
|                | US Key :                 | Use this when the          |
|                |                          | keyboard setting of the    |
|                |                          | PC to be connected is US.  |
|                | DE Key :                 | Use this when the          |
|                |                          | keyboard setting of the    |
|                |                          | PC to be connected is      |
|                |                          | Deutsch.                   |
|                |                          |                            |
|                | This can                 | be edited only when        |
|                | Bluetooth                | Mode is set to HID.        |

\* If Bluetooth connection is difficult, set Bluetooth Mode to OFF, clear the Pairing Data, and redo the settings.

#### 5-3-2. Sensor ID

| <b>9</b> 70%       | ← |
|--------------------|---|
| Sensor ID          |   |
| DM10-01_100001     |   |
| Sensor Information |   |
| Information1       |   |
| Information2       |   |
| Information3       |   |
|                    |   |
|                    |   |

| Indication  | Description                             |  |  |
|-------------|-----------------------------------------|--|--|
| Sensor ID   | An arbitrary name can be assigned to    |  |  |
|             | the measuring unit. This information is |  |  |
|             | stored in the measuring unit.           |  |  |
|             | - Max. 16 characters                    |  |  |
|             | - Available characters                  |  |  |
|             | Common: [A to Z], [a to z], [0 to 9]    |  |  |
|             | DM series: [+&()=@~]                    |  |  |
|             | DS series: []                           |  |  |
|             | - First character is alphabetic only    |  |  |
| Sensor      | Measuring unit information that can be  |  |  |
| Information | arbitrarily edited.                     |  |  |
|             | This information is stored in the       |  |  |
|             | measuring unit.                         |  |  |
|             | These settings are available only when  |  |  |
|             | using a DM series measuring unit.       |  |  |
|             | - Max. 16 characters                    |  |  |
|             | - Available characters                  |  |  |
|             | [A to Z], [a to z], [0 to 9],           |  |  |
|             | [+&()=@~]                               |  |  |

#### 5-3-3. Sensor Spec

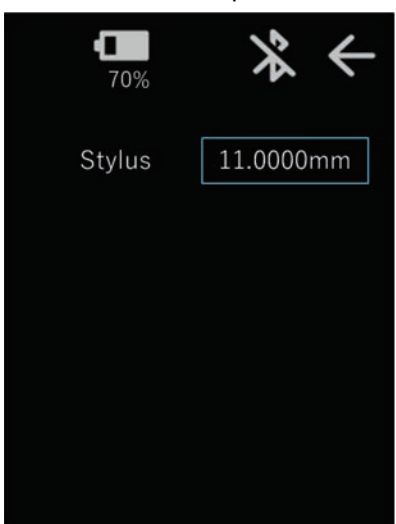

| Indication | Description                                |
|------------|--------------------------------------------|
| Stylus     | Sets the length of the measuring unit      |
|            | stylus.                                    |
|            | Note that if the correct setting value     |
|            | is not set, it will result in large error. |
|            | This information is stored in the          |
|            | measuring unit.                            |
|            | These settings are available only          |
|            | when using a DM series measuring           |
|            | unit.                                      |
|            | 0.0000 to 999.9999 mm                      |

## 5-4. Hardware

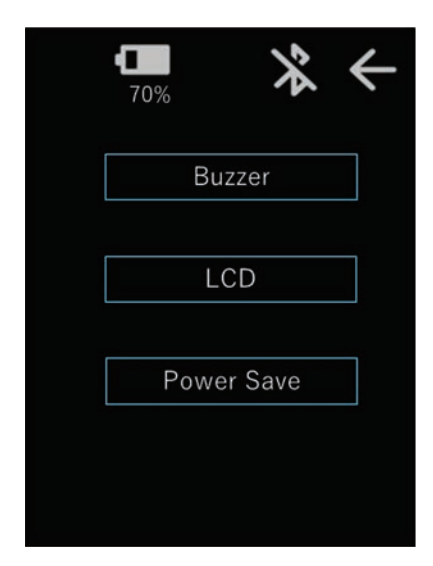

# IndicationDescriptionBuzzerSettings related to the buzzer.LCDSettings related to the LCD.Power SaveSettings related to the power save<br/>timer.

#### 5-4-1. Buzzer

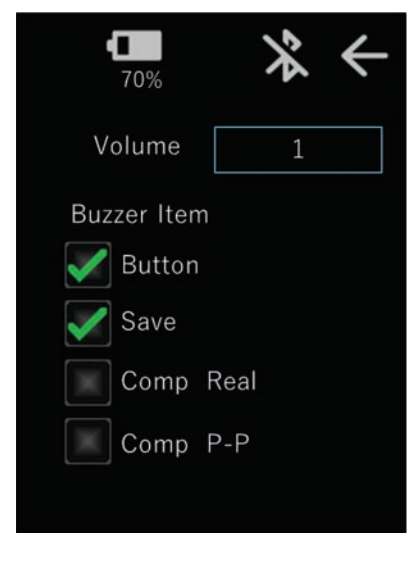

| Indication  | Description                             |
|-------------|-----------------------------------------|
| Volume      | Sets the buzzer volume in three levels. |
|             | 1 (Low) / 2 (Medium) / 3 (High)         |
| Buzzer Item | Selects the conditions for sounding the |
|             | buzzer.                                 |
|             | Button: The buzzer sounds when a        |
|             | button is tapped.                       |
|             | Save: The buzzer sounds when data is    |
|             | saved.                                  |
|             | Comp Real: The buzzer sounds when       |
|             | the current value is outside the        |
|             | comparator range.                       |
|             | Comp P-P: The buzzer sounds when        |
|             | the peak to peak value is outside the   |
|             | comparator range.                       |

#### 5-4-2. LCD

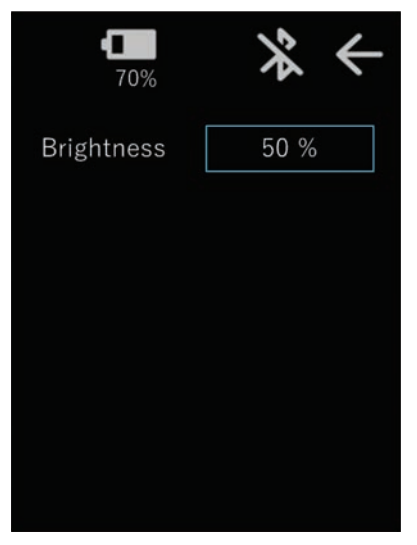

| Indication | Description                           |
|------------|---------------------------------------|
| Brightness | Selects the screen brightness.        |
|            | 25% / 50% / 75% / 100%                |
|            | * The brighter the screen, the faster |
|            | the battery charge is consumed.       |
|            |                                       |

#### 5-4-3. Power Save

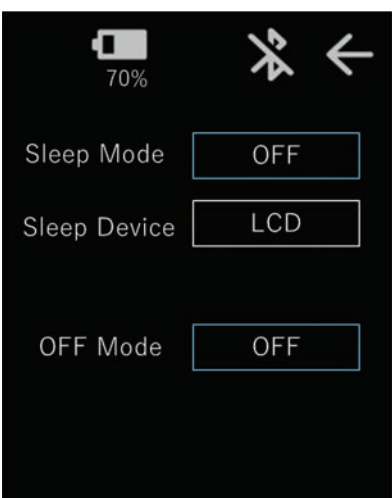

| Indication   | Description                            |
|--------------|----------------------------------------|
| Sleep Mode   | If there is no operation for the set   |
|              | period of time in the operating state, |
|              | the device(s) will enter sleep mode.   |
|              | When set to OFF, the device(s) do not  |
|              | automatically enter sleep mode.        |
|              | OFF / 1 min / 5 min / 10 min           |
| Sleep Device | This is enabled when Sleep Mode is     |
|              | other than OFF.                        |
|              | Selects the device(s) to enter sleep   |
|              | mode when sleep mode is activated.     |
|              | LCD: Turns off the screen.             |
|              | LCD+Sensor: Turns off the screen and   |
|              | the measuring unit.                    |
|              |                                        |
|              | * When using a DS series measuring     |
|              | unit, note that the measurement        |
|              | values will be reset if the measuring  |
|              | unit is turned off.                    |
| OFF Mode     | If there is no operation for the set   |
|              | period of time in sleep mode, the      |
|              | power will turn off.                   |
|              | When set to OFF, the power will not    |
|              | turn off automatically.                |
|              | OFF / 1 min / 5 min / 10 min           |
|              |                                        |

## 5-5. Info

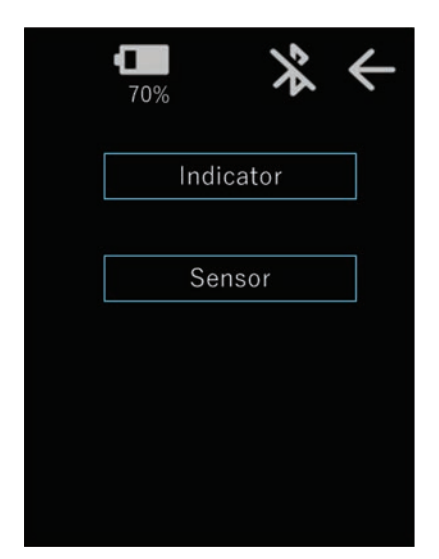

# IndicationDescriptionIndicatorThe information of the LU20 digital<br/>indicator can be set and referenced.SensorThe information of the measuring<br/>unit can be set and referenced.

#### 5-5-1. Indicator

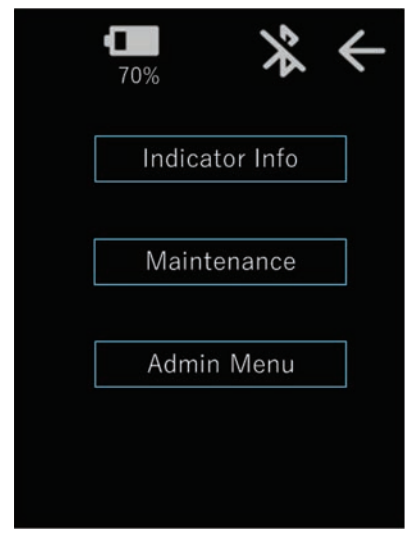

| Indication     | Description                         |
|----------------|-------------------------------------|
| Indicator Info | The information of the LU20 digital |
|                | indicator can be referenced.        |
| Maintenance    | The maintenance information of the  |
|                | LU20 digital indicator can be       |
|                | referenced.                         |
| Admin Menu     | The administrator settings of the   |
|                | LU20 digital indicator can be       |
|                | controlled.                         |
|                |                                     |

#### 5-5-1-1. Indicator Info

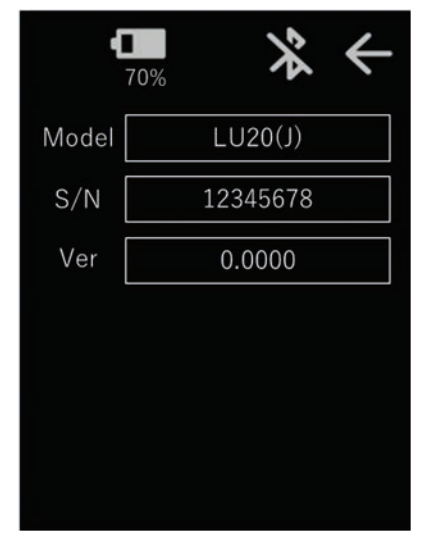

| Indication | Description                           |
|------------|---------------------------------------|
| Model      | LU20 digital indicator model.         |
| S/N        | LU20 digital indicator serial number. |
| Ver        | LU20 digital indicator firmware       |
|            | version.                              |

#### 5-5-1-2. Maintenance

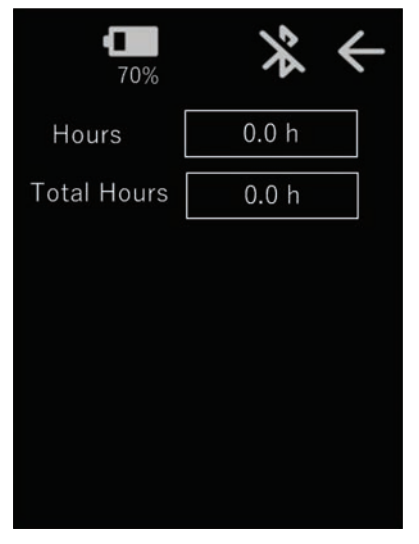

| Indication  | Description                         |
|-------------|-------------------------------------|
| Hours       | Cumulative operating time of the    |
|             | LU20 digital indicator. This can be |
|             | reset on the Admin Menu screen.     |
| Total Hours | Cumulative operating time of the    |
|             | LU20 digital indicator. This cannot |
|             | be reset.                           |

#### 5-5-1-3. Admin Menu

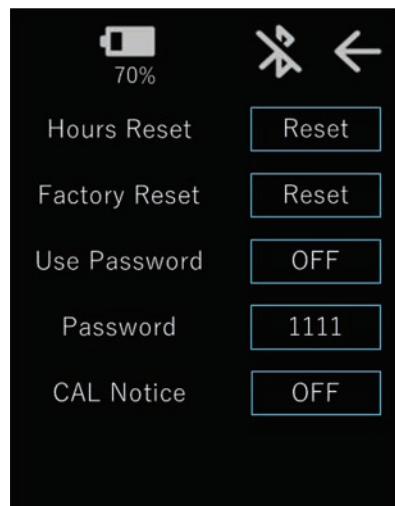

| Indication    | Description                                       |
|---------------|---------------------------------------------------|
| Hours Reset   | Resets the cumulative operating time of           |
|               | the LU20 digital indicator.                       |
| Factory Reset | Resets the LU20 digital indicator settings        |
|               | to the factory settings.                          |
| Use Password  | Set to ON to use the Setup screen                 |
|               | password lock function. When this                 |
|               | function is set to ON, password entry will        |
|               | be requested when opening the following           |
|               | Setup screens.                                    |
|               | •Measure – Adjustment                             |
|               | •System – Bluetooth                               |
|               | •System – Sensor ID                               |
|               | •System – Sensor Spec                             |
|               | <ul> <li>Info – Indicator – Admin Menu</li> </ul> |
|               | •Info – Sensor – Admin Menu                       |
| Password      | Set a 4-digit number as the password.             |
|               | If the password is unknown, use the               |
|               | master password.                                  |
|               | Master password: 1234                             |
| CAL Notice    | An alert message can be displayed                 |
|               | prompting to check the next calibration           |
|               | date for the measuring unit.                      |
|               | The alert message is displayed when the           |
|               | power is turned on and when connecting            |
|               | a measuring unit.                                 |
|               | This is available only with the DM series.        |
|               | The next calibration date can be edited by        |
|               | the CAL Date setting on the Info - Sensor         |
|               | - Admin Menu screen.                              |
|               | OFF: The alert message is not displayed.          |
|               | 7days: Alerts from 7 days before the              |
|               | calibration date.                                 |
|               | 30days: Alerts from 30 days before the            |
|               | calibration date.                                 |
|               | 90days: Alerts from 90 days before the            |
|               | calibration date.                                 |

#### 5-5-2. Sensor

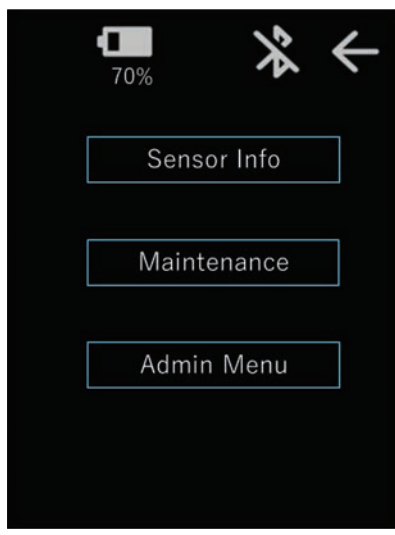

| Description                           |
|---------------------------------------|
| The information of the measuring unit |
| can be referenced.                    |
| The maintenance information of the    |
| measuring unit can be referenced.     |
| The administrator settings of the     |
| measuring unit can be controlled.     |
|                                       |

All Sensor setting information is stored in the measuring unit.

| 5-5-2-1. S          | ensor Info |
|---------------------|------------|
| • <b>•••</b><br>70% | * ←        |
| Model               | DM10-01    |
| S/N                 | 100001     |
| Ver                 | 1.0.0000   |
|                     |            |
|                     |            |
|                     |            |
|                     |            |

| Indication | Description                     |
|------------|---------------------------------|
| Model      | Measuring unit model            |
| S/N        | Measuring unit serial number    |
| Ver        | Measuring unit firmware version |
|            |                                 |

#### 5-5-2-2. Maintenance

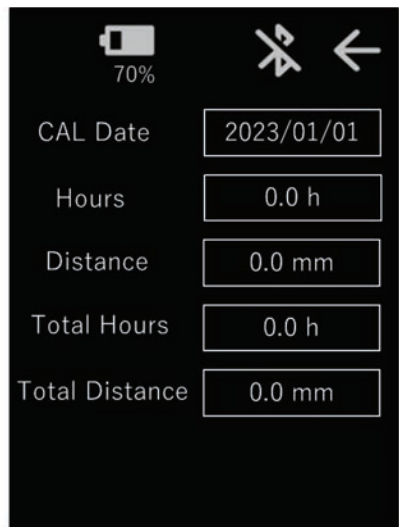

These settings are available only with a DM series measuring unit.

| Indication     | Description                           |
|----------------|---------------------------------------|
| CAL Date       | The next calibration date can be      |
|                | referenced. It can be edited on the   |
|                | Admin Menu screen.                    |
| Hours          | Cumulative operating time of the      |
|                | measuring unit. This can be reset on  |
|                | the Admin Menu screen.                |
| Distance       | Cumulative moving distance of the     |
|                | measuring unit. This can be reset on  |
|                | the Admin Menu screen.                |
| Total Hours    | Cumulative operating time of the      |
|                | measuring unit. This cannot be reset. |
| Total Distance | Cumulative moving distance of the     |
|                | measuring unit. This cannot be reset. |

#### 5-5-2-3. Admin Menu

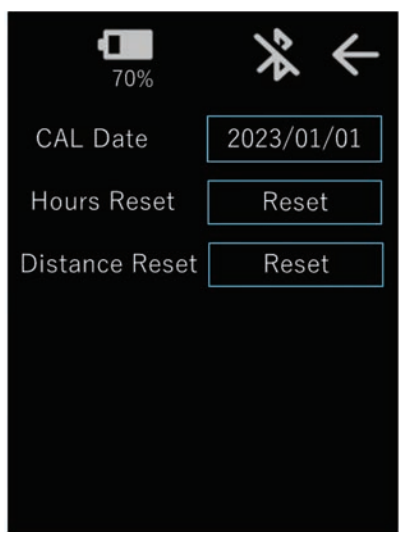

These settings are available only with a DM series measuring unit.

| Indication     | Description                           |
|----------------|---------------------------------------|
| CAL Date       | The next calibration date can be set. |
|                | When the CAL Notice setting on the    |
|                | Info - Indicator - AdminMenu screen   |
|                | is other than OFF, this setting is    |
|                | referenced and the calibration date   |
|                | alert message is displayed.           |
| Hours Reset    | Resets the cumulative operating time  |
|                | of the measuring unit.                |
| Distance Reset | Resets the cumulative moving          |
|                | distance of the measuring unit.       |

# 5-6. Clock

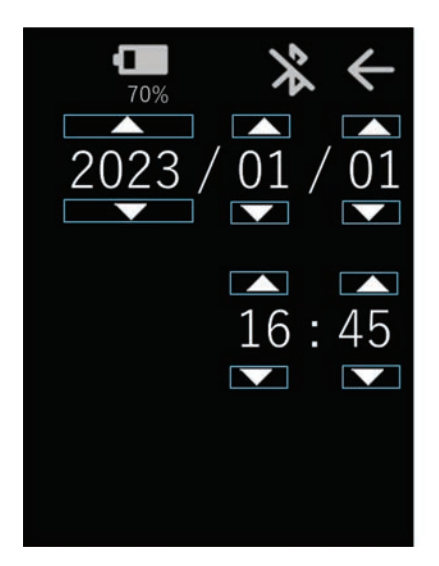

Sets the date and time.

# **A** CAUTION

When the battery level becomes extremely low or the batteries are removed, the internal clock is reset and must be set again.

| Item      |             |           |                | Setting value |
|-----------|-------------|-----------|----------------|---------------|
| Measure   | Resolution  |           | Direction      | +             |
|           |             |           | Resolution     | 0.1 µm        |
|           | Comparator  |           | C1             | -0.0300 mm    |
|           |             |           | C2             | 0.0300 mm     |
|           |             |           | P-P            | 0.0600 mm     |
|           | Adjustment  |           | Scaling        | 1.0000        |
|           |             |           | Angle          | 0°            |
|           | Display     |           | Sub Value      | OFF           |
| Data Save | Mode        |           | Timer          | OFF           |
|           |             |           | Interval       | 0.5 s         |
|           |             |           | Count          | 0             |
|           |             | Save Item | Real           | ON            |
|           |             |           | Max            | OFF           |
|           |             |           | Min            | OFF           |
|           |             |           | P-P            | OFF           |
|           | HID Format  |           | Sensor ID      | OFF           |
|           |             |           | TimeStamp      | OFF           |
|           |             |           | Delimiter      | Comma         |
|           |             |           | Terminal       | Enter         |
|           |             |           | DecPoint       | Dot           |
|           | SD Format   |           | Sensor ID      | ON            |
|           |             |           | TimeStamp      | ON            |
|           |             |           | Delimiter      | Comma         |
|           |             |           | Terminal       | CR+LF         |
|           |             |           | DecPoint       | Dot           |
| System    | Bluetooth   |           | Bluetooth Mode | OFF           |
|           |             |           | Pairing Data   | -             |
|           |             |           | Keyboard       | US Key        |
|           | Sensor ID   |           | Sensor ID      | -             |
|           |             |           | Sensor         | -             |
|           |             |           | Information    |               |
|           | Sensor Spec |           | Stylus         | -             |

\* Items with a hyphen as the setting value are not LU20 settings.

| Item     |            |               |                | Setting value |
|----------|------------|---------------|----------------|---------------|
| Hardware | Buzzer     |               | Volume         | 1             |
|          |            | Buzzer Item   | Button         | ON            |
|          |            |               | Save           | ON            |
|          |            |               | Comp Real      | OFF           |
|          |            |               | Comp P-P       | OFF           |
|          | LCD        |               | Brightness     | 50%           |
|          | Power Save |               | Sleep Mode     | OFF           |
|          |            |               | Sleep Device   | LCD           |
|          |            |               | OFF Mode       | OFF           |
| Info     | Indicator  | IndicatorInfo | Model          | -             |
|          |            |               | S/N            | -             |
|          |            |               | Ver            | -             |
|          |            | Maintenance   | Hours          | -             |
|          |            |               | Total Hours    | -             |
|          |            | AdminMenu     | Hours Reset    | -             |
|          |            |               | Factory Reset  | -             |
|          |            |               | Use Password   | OFF           |
|          |            |               | Password       | 1111          |
|          |            |               | CAL Notice     | OFF           |
|          | Sensor     | SensorInfo    | Model          | -             |
|          |            |               | S/N            | -             |
|          |            |               | Ver            | -             |
|          |            | Maintenance   | CAL Date       | -             |
|          |            |               | Hours          | -             |
|          |            |               | Distance       | -             |
|          |            |               | Total Hours    | -             |
|          |            |               | Total Distance | -             |
|          |            | AdminMenu     | CAL Date       | -             |
|          |            |               | Hours Reset    | -             |
|          |            |               | Distance Reset | -             |

\* Items with a hyphen as the setting value are not LU20 settings.

# 6. Errors

# 6-1. Alert messages

The following alert messages are displayed when operation cannot continue normally.

| Message           | Cause                            | Action                            |
|-------------------|----------------------------------|-----------------------------------|
| SD system error 1 | Data save to the microSD card    | If the error occurs repeatedly,   |
|                   | failed.                          | replace the microSD card.         |
| SD system error 2 | MicroSD card mounting failed.    | -                                 |
| SD system error 3 | File generation on the microSD   | -                                 |
|                   | card failed.                     |                                   |
| SD format error   | A microSD card format error was  | Format the microSD card with      |
|                   | detected.                        | FAT32.                            |
|                   | A file system other than FAT32   |                                   |
|                   | was detected.                    |                                   |
| Sensor error      | An error occurred in setting the | Set the input range setting       |
|                   | measuring unit.                  | values of the measuring unit.     |
|                   |                                  | Do not set unavailable characters |
|                   |                                  | in Sensor ID.                     |
| Battery low!      | The battery level is less than   | Charge the batteries.             |
|                   | 10%.                             |                                   |
| Cannot save data  | Data save was executed with a    | Insert a microSD card or          |
|                   | microSD card not inserted and    | establish a Bluetooth connection  |
|                   | Bluetooth connection not         | and prepare the save              |
|                   | established.                     | destination.                      |
| SD memory < 20MB  | The remaining capacity of the    | Replace with a microSD card       |
|                   | microSD card is less than 20MB.  | with sufficient remaining         |
|                   | Data can be saved.               | capacity.                         |
| SD memory < 1MB   | The remaining capacity of the    |                                   |
|                   | microSD card is less than 1MB.   |                                   |
|                   | Data save stops.                 |                                   |

# 6-2. Measuring unit errors

When the measurement values of the measuring unit cannot be acquired normally, the measurement value display changes as follows.

- When the measuring unit is not connected or measurement values cannot be acquired due to a communication error.
- Current value: S-Err

Maximum value, minimum value, P-P value: ----

•When an error has occurred in the measuring unit Current value: M-Err

Maximum value, minimum value, P-P value: ----

| ~    |               |
|------|---------------|
| P-P  |               |
| МАХ  |               |
| MIN  |               |
| REAL | S-Err         |
| ≁    | COMP 3 0.0000 |

# 7. Specifications

# 7-1. Product specifications

| Model                               | LU20                                                                       |
|-------------------------------------|----------------------------------------------------------------------------|
| Display / Touch panel               | TFT liquid crystal 2.7-inch QVGA 240 $\times$ RGB $\times$ 320 / Resistive |
|                                     | film type                                                                  |
| Compatible measuring                | DM series, DS series (USB2.0FS Type-A)                                     |
| units                               |                                                                            |
| Input/output interface              | USB2.0FS Type-C                                                            |
| Wireless                            | Bluetooth5.2 (Bluetooth Low Energy)                                        |
|                                     | Frequency band: 2402 MHz to 2480 MHz                                       |
|                                     | Power Class: Class1.5                                                      |
| Data storage media <sup>*1</sup>    | microSD card (microSDHC <sup>*2</sup> )                                    |
| Operating voltage /                 | DC+5 V ±5%                                                                 |
| Charging voltage                    |                                                                            |
| Maximum power                       | 5 W (with DM connected), 6 W (with DS800S/DS connected)                    |
| consumption <sup>*3</sup>           |                                                                            |
| Battery <sup>*4</sup>               | Dedicated lithium-ion rechargeable batteries 3.6 V / 3200 mAh              |
|                                     | × 2                                                                        |
| Battery continuous                  | Approx. 50 hours (with DM connected)                                       |
| operating time <sup>*5</sup>        | Approx. 40 hours (with DS connected)                                       |
| Battery charging time <sup>*5</sup> | 6 to 8 hours (0 $\rightarrow$ Fully charged)                               |
| Vibration resistance                | 15 m/s <sup>2</sup> (10 to 200 Hz)                                         |
| Impact resistance                   | 360 m/s <sup>2</sup> (11 ms)                                               |
| Operating temperature               | 0 to +40°C (No condensation)                                               |
| and humidity                        |                                                                            |
| Storage temperature and             | -10 to +60℃ (No condensation)                                              |
| humidity                            |                                                                            |
| Product mass                        | 230 g (Main unit only)                                                     |
| Mounting stand mass                 | 150 g                                                                      |
| Dimensions                          | 91 $\times$ 64 $\times$ 40 mm (Not including protrusions)                  |
| Accessories                         | USB cable (Type-A⇔Type-C 1.2 m) <sup>*6</sup>                              |
|                                     | Mounting stand                                                             |
|                                     | Mounting stand plate, 2 types of different thickness $\times$ 2 each       |
|                                     | Alcohol wipe $\times$ 2                                                    |
|                                     | LCD protective sheet $\times$ 2                                            |

\*1 The media is to be prepared by the customer.

\*2 Only the FAT32 file system can be used.

- \*3 When operating and charging the main unit at the same time
- \*4 Use our dedicated batteries supplied with the product.

The batteries are replaceable. Use our dedicated accessory DZ60 (sold separately).

- \*5 Varies according to the method of use and the battery status.
- \*6 The structure is not bend resistant or oil resistant.

# 7-2. Dimensions diagrams

7-2-1. LU20

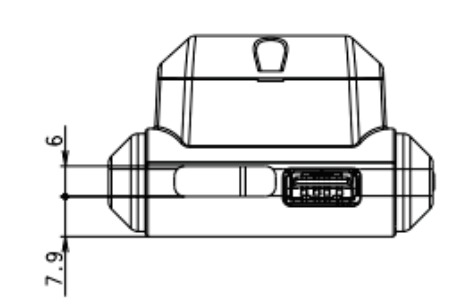

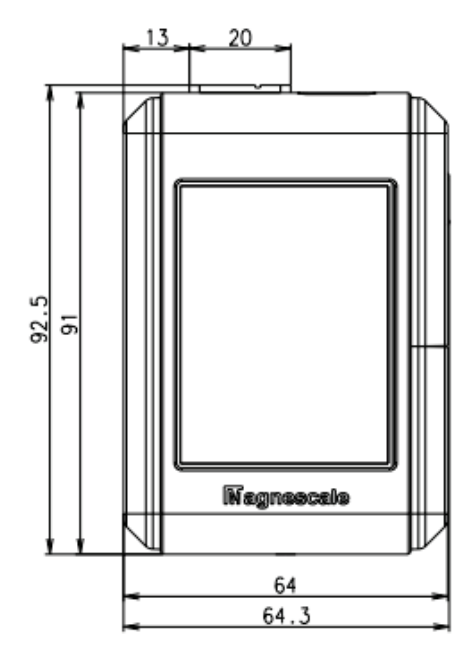

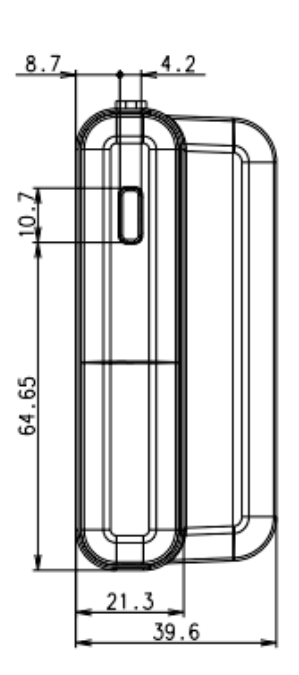

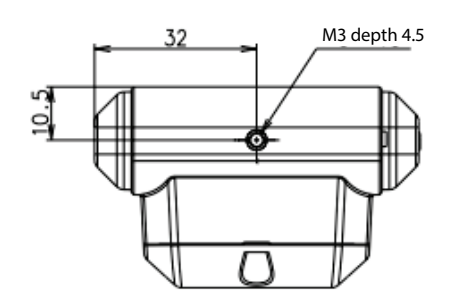

Unit: mm

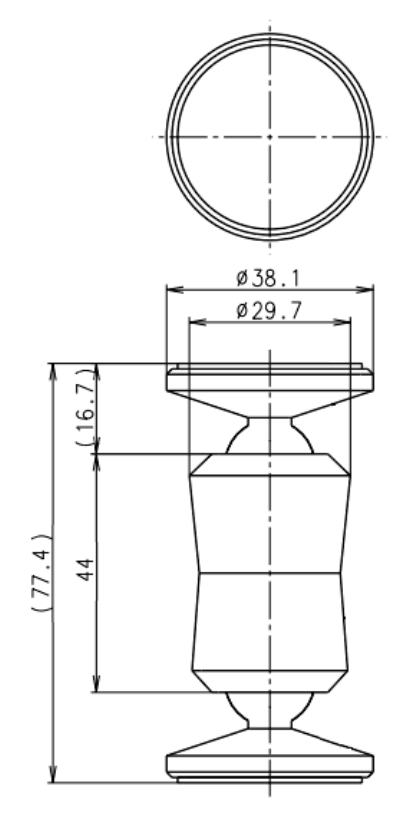

Unit: mm

このマニュアルに記載されている事柄の著作権は当社にあ り、説明内容は機器購入者の使用を目的としています。 したがって、当社の許可なしに無断で複写したり、説明内 容(操作、保守など)と異なる目的で本マニュアルを使用 することを禁止します。

本手册所记载的内容的版权归属Magnescale Co., Ltd., 仅供购买本手册中所记载设备的购买者使用。

除操作或维护本手册中所记载设备的用途以外,未 经 Magnescale Co., Ltd. 的明确书面许可,严禁复制或使 用本手册的任何内容。

The material contained in this manual consists of information that is the property of Magnescale Co., Ltd. and is intended solely for use by the purchasers of the equipment described in this manual.

Magnescale Co., Ltd. expressly prohibits the duplication of any portion of this manual or the use thereof for any purpose other than the operation or maintenance of the equipment described in this manual without the express written permission of Magnescale Co., Ltd.

Le matériel contenu dans ce manuel consiste en informations qui sont la propriété de Magnescale Co., Ltd. et sont destinées exclusivement à l'usage des acquéreurs de l'équipement décrit dans ce manuel.

Magnescale Co., Ltd. interdit formellement la copie de quelque partie que ce soit de ce manuel ou son emploi pour tout autre but que des opérations ou entretiens de l'équipement à moins d'une permission écrite de Magnescale Co., Ltd.

Die in dieser Anleitung enthaltenen Informationen sind Eigentum von Magnescale Co., Ltd. und sind ausschließlich für den Gebrauch durch den Käufer der in dieser Anleitung beschriebenen Ausrüstung bestimmt. Magnescale Co., Ltd. untersagt ausdrücklich die Vervielfältigung jeglicher Teile dieser Anleitung oder den Gebrauch derselben für irgendeinen anderen Zweck als die Bedienung oder Wartung der in dieser Anleitung beschriebenen Ausrüstung ohne ausdrückliche schriftliche Erlaubnis von Magnescale Co., Ltd.

#### 日本から輸出時における注意

本製品(および技術)は輸出令別表第1の16の項(外為令別表16の項)に該当します。キャッチオール規制による経済産業省の許可要否につきましては、輸出者様にてご確認ください。

#### For foreign customers

**Note:** This product (or technology) may be restricted by the government in your country. Please make sure that end-use, end user and country of destination of this product do not violate your local government regulation.

## Magnescale Co., Ltd.

45 Suzukawa, Isehara-shi, Kanagawa 259-1146, Japan